# N-FOCUS Major Release Children and Family Services April 9, 2017

A Major Release of the N-FOCUS system is being implemented April 9, 2017. This document provides information explaining new functionality, enhancements and problem resolutions made effective with this release. This document is divided into four main sections:

General Interest and Mainframe Topics: All N-FOCUS users should read this section.

**Electronic Application:** N-FOCUS users responsible for case activity received through the Web based Electronic Application should read this section.

**Developmental Disabilities Programs:** N-FOCUS users who work directly with DD programs and those who work with the related Medicaid cases should read this section.

**Note:** This section will only appear when there are tips, enhancements or fixes specific to Development Disabilities Programs.

**Expert System:** All N-FOCUS users with responsibility for case entry for AABD, ADC Payment, SNAP, CC, FW, IL, MED, and Retro MED should read this section.

**Note:** When new functionality is added to N-FOCUS that crosses multiple topics (ie General Interest and Mainframe, Alerts, Correspondence, Expert System etc) the functionality will be described in one primary location. This location will usually be the General Interest and Mainframe section or the Expert System section. Alerts, Work Tasks and Correspondence that are part of the new functionality will be documented in both the primary location that describes the entire process and in the Alerts, Work Tasks and Correspondence sections.

## Table of Contents

| General Interest and Mainframe                  | •4  |
|-------------------------------------------------|-----|
| Master Case Name Change No SSN (Change)         | • 4 |
| Correspondence                                  | • 5 |
| Early Development Network Referral (Change)     | • 5 |
| Intake-Law Enforcement Notice Printing (Change) | . 8 |
| Intake-Notifications (Change)                   | . 9 |
| Document Imaging                                | . 9 |
| New Categories (New)                            | . 9 |
| Sub Categories (New)                            | . 9 |
| Document Date (New)                             | 11  |

| Expert System12                                                         |
|-------------------------------------------------------------------------|
| Child Care Budgeting (Change)12                                         |
| Process for MC which currently include an Unverified Unborn (Change)12  |
| Duplicate Application Denial (Change)13                                 |
| N-FOCUS Tips13                                                          |
| Master Case Cannot Be Checked Out (Tip)13                               |
| Duplicate Persons in N-FOCUS13                                          |
| Current Issues:14                                                       |
| Person Search14                                                         |
| Clearance Process                                                       |
| Review HH Status                                                        |
| Review Person Involvements                                              |
| CHARTS Referral (Tip) 16                                                |
| If the Non-Custodial Parent is known17                                  |
| Non-Custodial Parent's Address                                          |
| Children and Family Services 18                                         |
| Human Trafficking Project (New) 18                                      |
| Creating a Protective Service Alert (New)                               |
| Completing the Tranicking Screening 1001 (New)                          |
| Factors (New)                                                           |
| CFS Information Search (Update) 34                                      |
| Approving a Protective Service Alert-Central Office Staff Only (New) 36 |
| Reasonable and Prudent Parenting Standards (New)                        |
| Drug Factors Tied to Assessments (Change)44                             |
| Detail Condition Window (Change)48                                      |
| Placement Change Reasons (Change) 48                                    |
| Ability to Delete Removals-Supervisors Only (Change)                    |
| SDM – Changing Household Roles (Change)                                 |
| Document Imaging-Add Images and Search Images from Intake Window. 50    |
| Safety Assessment and APPS No Contact Edit (Change)                     |
| Add Docket/Page Number to the Legal Actions List Window (New)           |
| Birth to 5 year old School District Notice (New)                        |
| (Now)                                                                   |
| (New)                                                                   |
| SDM Birth Date Error (Fix)                                              |
| Adoptive Placement Agreement Maintenance Amount Error (Fix)             |
| Family Function Narrative (Fix)                                         |
| Mailing Address Frror                                                   |
| SDM Batch Printing (Fix)                                                |
| Probation Youth Placed in Foster Home (New)                             |
| Incorrect Begin Date Entered                                            |
| Accessing the Probation Youth Involvement Window                        |
| Correcting Begin and End Dates – Supervisor's Only                      |

| 60 |
|----|
| 60 |
| 61 |
| 61 |
| 61 |
| 61 |
| 61 |
| 52 |
| 52 |
| 53 |
| 53 |
| 53 |
|    |

## General Interest and Mainframe

#### Master Case Name Change No SSN (Change)

it.

When the Master Case Name is changed, if the person chosen from the Change Master Case Name window does not have a current Social Security Number, the following message will appear:

## The Master Case Name must have an SSN. Go to Person Detail to enter it.

| r             |                     |                             |                 |                            |    |
|---------------|---------------------|-----------------------------|-----------------|----------------------------|----|
| N-FOCUS - Cha | nge Master Case Nar | ne                          |                 |                            |    |
|               |                     |                             |                 |                            |    |
|               |                     |                             |                 |                            |    |
|               |                     |                             |                 |                            |    |
|               |                     |                             |                 |                            |    |
|               | E                   | ) WARD                      |                 |                            |    |
|               |                     |                             |                 |                            |    |
|               |                     |                             |                 |                            |    |
|               |                     |                             |                 |                            |    |
|               | Choose a Ma         | ister Case Person to be the | e responsible p | erson for the Master Case. |    |
|               | them to the         | he Master Case. Once this   | has been done   | e, return to this window.  |    |
|               |                     |                             |                 | ,                          |    |
|               |                     |                             |                 |                            |    |
|               |                     |                             |                 |                            |    |
|               |                     |                             |                 |                            |    |
|               | Last                | First                       | MI Ext          | Birth Date                 |    |
|               |                     | CLIEFORD                    |                 | 06-20-2014                 |    |
|               | ORAH                | DEB                         |                 | 06-20-2012                 |    |
|               | WARD                | LEE                         |                 | 06-20-1980                 |    |
|               |                     |                             |                 |                            |    |
|               |                     |                             |                 |                            |    |
|               |                     |                             |                 |                            |    |
|               |                     |                             |                 |                            |    |
|               |                     |                             |                 |                            |    |
|               |                     |                             |                 |                            |    |
|               |                     |                             |                 |                            |    |
|               |                     | ок                          | Cancel          | Help                       |    |
|               |                     |                             |                 |                            |    |
|               |                     |                             |                 |                            |    |
|               |                     |                             |                 |                            |    |
| J             |                     |                             |                 |                            |    |
|               |                     |                             |                 |                            |    |
| -             |                     |                             |                 |                            |    |
| Error         |                     |                             |                 |                            | 83 |
| 10000         |                     |                             |                 |                            |    |
|               |                     |                             |                 |                            |    |
|               |                     |                             |                 |                            |    |

The Master Case Name must have an SSN. Go to Person Detail to enter

OK

## Correspondence

## Early Development Network Referral (Change)

The Early Development Network Referral window utilized to create this document has been updated for the April Release.

Additions to the referral include:

- Child state ward information
  - N-focus data
- -Child placement with name, address, phone numbers

   N-Focus data
- Add sections for non-custodial parent information.
  - N-Focus data if non-custodial relationship exists
- Add section for doctor address and last appointment
  - N-FOCUS data pulled from exam data
- Add field for child risk factors that can be selected
  - Auto-select risk factors based on conditions for persons
- Add field for risk factors that may affect EDN workers
- Add drop down to select mother and parents educational rights.
  - Depending on what is selected fields enabled to provide information about educational surrogate

Information Removed:

- Section for developmental concerns, medical concerns, and additional comments
- Section on correspondence for Action taken

To create the Early Development Network Referral, follow these steps:

- 1. From the Detail Program Case window, select the Correspondence icon. The Search for Correspondence window displays.
- 2. Select the New button.
- 3. Select Early Development Network Referral from the Create Correspondence list.
- 4. Click OK. The Early Development Network Referral window will display. (Shown on following page)
- 5. Complete the fields as appropriate.
- 6. Save and Close.

| N-FOCUS - Early Development Network Referral                 |                                    |             |
|--------------------------------------------------------------|------------------------------------|-------------|
| File Detail Help                                             |                                    |             |
|                                                              | <b>h</b>                           |             |
| Referred Organization CENTRAL NEBRASKA CMNTY S               | /CS-ONEILL-HEAD ST                 | ADD         |
| Name FRODO BAGGINS                                           | Birth Date 11-01-2010              | ) Sex M     |
| Child's Address                                              | Legal Status Young Adult Voluntary | Ser         |
| Line 1 1234 ROCK RDG                                         | Placement Type Out of Home         |             |
| Line 2                                                       | Facility Type Agency Supported     |             |
| Line 3                                                       | Placed With KAHN. MADELINE         |             |
| City AINSWORTH State NE - Zip 69210                          | Non-Custodial Parent Doc           | xtor's Info |
| Phone #                                                      | Risk Factors Pare                  | ntal Rights |
| Father                                                       | Mother                             |             |
| Name BILBO BAGGINS                                           | Name                               |             |
| Line 1 1234 MAIN                                             | Line 1                             |             |
| Line 2                                                       | Line 2                             |             |
| Line 3                                                       | Line 3                             |             |
| City LINCOLN State NE 🔽 Zip 68521                            | City State                         | ▼ ZIP       |
| Home # [402]314-1851 Work #                                  | Home # Work #                      |             |
| Are the parent(s) aware of this referral to the Early Develo | opment Network: © Yes O No         |             |
| Do you sense the parents are willing to cooperate with El    | DN services providers? 💿 Yes 🔿 No  |             |

The following buttons are used to add additional information to the referral. Enter the information requested as appropriate to the referral.

## Non-Custodial Parent

| Name   |           |
|--------|-----------|
| Line 1 |           |
| Line 2 |           |
| Line 3 |           |
| City   | State ZIP |
| Home # | Work #    |

| N-FOCUS Early Dev. Network Risk Fa                                                                                                    | ctors                                                                                                    |                                                                                                    |                                               |
|----------------------------------------------------------------------------------------------------|----------------------------------------------------------------------------------------------------|----------------------------------------------------------------------------------------------------|-----------------------------------------------|
| Child's Risk Factors:                                                                                                    |                                                                                                    |                                                                                                    |                                               |
| Prematurity or Serious Med                                                                                                    | ical Condition                                                                                                    |                                                                                                    | <u> </u>                                      |
| Substance Exposure and/or                                                                                                    | Parent Substand                                                                                                    | e Abuse                                                                                                    |                                               |
| Parent Mental Illness                                                                                                    | Violence and prol                                                                                                    | onged marital discord                                                                                               |                                               |
| Neglect                                                                                                    | violence and proi                                                                                                    | ungeu mantai urscuru                                                                                                | _                                             |
| Abuse                                                                                                    |                                                                                                    |                                                                                                    |                                               |
| Poor Attachment                                                                                                    |                                                                                                    |                                                                                                    |                                               |
| Adolescent Parent                                                                                                    |                                                                                                    |                                                                                                    |                                               |
| Poverty<br>Taxia Stragg and Trauma (n                                                                                                    | atural diagotoro                                                                                                    | forced displacement)                                                                                                |                                               |
|                                                                                                    | aturai uisasters,                                                                                                    | iorceu uispiacemenų                                                                                                 |                                               |
| Potential risk factros that ma<br>Drugs and/or Drug manufac<br>Untreated mental health and                                                                                                    | iy impact Early D<br>turing in the hom<br>d/or substance at                                                            | evelopment Network person<br>e<br>ouse condition resulting in ur                                                    | nel:<br>predictable p:                        |
| Potential risk factros that ma<br>Drugs and/or Drug manufac<br>Untreated mental health and<br>History of assaultive and/or<br>The physical living conditio<br>Family known to keep weap<br>Other      | y impact Early D<br>turing in the hom<br>d/or substance al<br>r domestic violen<br>ns are hazardous<br>ons in the home | evelopment Network person<br>e<br>ouse condition resulting in ur<br>ce with parents<br>s and immediately threatenin | nel:<br>apredictable p<br>g to the healt      |
| Potential risk factros that ma<br>Drugs and/or Drug manufac<br>Untreated mental health and<br>History of assaultive and/or<br>The physical living conditio<br>Family known to keep weap<br>Other      | y impact Early D<br>turing in the hom<br>d/or substance al<br>r domestic violen<br>ns are hazardous<br>ons in the home | evelopment Network person<br>e<br>ouse condition resulting in ur<br>ce with parents<br>s and immediately threatenin | nel:<br>ppredictable p<br>g to the health     |
| Potential risk factros that ma<br>Drugs and/or Drug manufac<br>Untreated mental health and<br>History of assaultive and/or<br>The physical living conditio<br>Family known to keep weap<br>Other<br>< | y impact Early D<br>turing in the hom<br>d/or substance ab<br>r domestic violen<br>ns are hazardous<br>ons in the home | evelopment Network person<br>e<br>ouse condition resulting in ur<br>ce with parents<br>s and immediately threatenin | nel:<br>npredictable p<br>g to the healt<br>• |

#### Doctor's Info

|                                             | ctor's Information                   |                  |
|---------------------------------------------|--------------------------------------|------------------|
| Child's Doctor                              |                                      |                  |
| Name                                        |                                      |                  |
| Line 1                                      |                                      |                  |
| Line 2                                      |                                      |                  |
| Line 3                                      |                                      |                  |
| City                                        | State Zip                            |                  |
| Phone #                                     | Last Known Doctor's Appointment Date |                  |
|                                             |                                      | -                |
| Any Medical Concerns                        |                                      |                  |
| Any Medical Concerns                        |                                      |                  |
| Any Medical Concerns                        |                                      |                  |
| Any Medical Concerns<br>Additional Comments |                                      |                  |
| Any Medical Concerns<br>Additional Comments |                                      | ,<br>,<br>,<br>, |
| Any Medical Concerns                        |                                      | •<br>•<br>•      |

#### **Parental Rights**

| N-FOCUS - Early Dev. Network Parental                                                                                         | Rights                                                                                                    |
|----------------------------------------------------------------------------------------------------|----------------------------------------------------------------------------------------------------|
| Mother's Rights                                                                                                    |                                                                                                    |
| If the State Ward becomes elig<br>they pertain to educational dec                                                             | ible for special education, designate the status of the mother's rights as isions. Choose one of the following:                                                                                                    |
| The mother's rights are intact<br>The mother's rights are intact<br>The mother's rights have bee<br>The mother is deceased.   | and she has indicated that she wishes to participate in the educational<br>. It is unknown whether she wishes to participate in educational decision<br>n terminated or relinquished. She does not have the right to participate  |
|                                                                                                    | •                                                                                                    |
| If the State Ward becomes elig<br>they pertain to educational dec                                                             | ible for special education, designate the status of the father's rights as<br>isions. Choose one of the following:                                                                                                    |
| The father's rights are intact<br>The father's rights are intact.<br>The father's rights have been<br>The father is deceased. | and ne has indicated that he wishes to participate in the educational dec<br>It is unknown whether he wishes to participate in educational decisions.<br>terminated or relinquished. He does not have the right to participate in |
| - Educational Surrogate                                                                                                    |                                                                                                    |
| Has an Education Surrogate b                                                                                                  | een assigned? O Yes O No                                                                                                    |
| Who Assigned the Education St                                                                                                 | urrogate?                                                                                                    |
| Name of education Surrogate                                                                                                   |                                                                                                    |
| Line 1                                                                                                    |                                                                                                    |
| Line 2                                                                                                    |                                                                                                    |
| Line 3                                                                                                    |                                                                                                    |
| City                                                                                                    | State ZIP                                                                                                    |
|                                                                                                    | OK Cancel                                                                                                    |

#### Intake-Law Enforcement Notice Printing (Change)

The abuse and neglect hotline is required to send Law Enforcement notices from all Child Abuse/Neglect and Adult Protective Services intakes to local Law Enforcement Agencies. In order to do this, they previously had to print out each law enforcement notices (+40,000 per year) and then fax them or scan and email them. The notices could be saved and emailed from the print preview screen, but the print function was disabled. With this change, the Law Enforcement notice now has the print function enabled when viewed in print preview and when it is saved as a pdf. This change allows the notice to be shared electronically and be able to be printed by the Law Enforcement Agencies.

|   |      |                            |         |               | C Internet Explorer |               |                                                |
|---|------|----------------------------|---------|---------------|---------------------|---------------|------------------------------------------------|
|   |      |                            |         |               | 🗿 🕤 🖉 htt           | tp://dhhs-npa | a1-stg.ne.g 🔎 🥣 🎸 🥔 dhhs-npa1-stg.ne.gov 🛛 🗙 📃 |
|   |      |                            |         |               | File Edit Go to     | Favorites     | Help                                           |
|   |      |                            |         |               | New tab             | Ctrl+T        |                                                |
|   |      |                            |         |               | Duplicate tab       | Ctrl+K        |                                                |
| Ĩ | N N  | -FOCUS - List Corresponder | nce     |               | New session         | Cu+N          | HEALTH AND HUMAN SERVICES                      |
| ľ | File | Actions View Ontions       | Hala    |               | Open                | Ctrl+O        | RD                                             |
|   | File | Actions view Options       | пер     |               | Edit                |               | 0                                              |
|   |      | Print Now                  | Ctrl+P  | 3CC           | Save as             | Ctrl+S        |                                                |
|   |      | Print Later                | Ctrl+L  | LC ABC        | Close tab           | Ctrl+W        | -                                              |
| ľ |      | Drint Drewiew              |         |               | Page setup          |               |                                                |
| I |      | PhilePreview               | 011.0   | ANNA KARENINA | Print               | Ctrl+P        |                                                |
| I |      | Delete                     | Ctrl+D  |               | Send                |               | •                                              |
| I |      | Destroy                    | Ctrl+E  |               | Import and expor    | t             |                                                |
| 1 |      | Cancel Batch Reprint       | Ctrl+C  |               | Properties          |               | OLICE DEPARTMENT                               |
| 1 | U U  | Undate Comment             | Ctrl+M  |               | Exit                |               | E 68509-5026                                   |
| 1 | 0:   | - opune comment            | Currin  | ptification   |                     |               |                                                |
| 1 | 0:   | Copy Person Index Info     | F11     | otification   |                     |               |                                                |
| I | 0    | 2-U9-ZUT7 Law Ento         | rcement | Notification  |                     |               |                                                |
| I | 0    | 2-09-2017 Law Enfo         | rcement | Notification  |                     |               |                                                |
| 1 | 0:   | 2-09-2017 Law Enfo         | rcement | Notification  |                     |               | Child Abuce/Neglect Intake Workshoot           |
| 1 | 0    | 1-27-2017 Law Enfo         | rcement | Notification  |                     |               | China Abasemegiect intake worksheet            |
| 1 | Ĭ    | Lun Lun                    |         |               |                     |               |                                                |

## Intake-Notifications (Change)

This change improves some of the functionality regarding when Intake Notifications are automatically turned on or off.

When an intake is closed with a status reason of Does Not Meet Definition or Entry Error, if the Child Advocacy notification had been turned on manually or automatically, it will be turned off.

- If this occurs and no other notifications are turned on, then the 'None Required' notification will be automatically selected.
- If other notifications are turned on, they will remain on unaffected.

When a worker selects 'None Required' for notifications and then takes an action that automatically turns on another, the 'None Required' will be turned off.

| Developmental Disabilities<br>Licensing Facility<br>Licensing Child Serving<br>Medicaid<br>Child Advocacy<br>AD/TBI Waiver<br>None Required |  |
|----------------------------------------------------------------------------------------------------|--|
| 1                                                                                                    |  |

## **Document Imaging**

#### New Categories (New)

Four new categories were added specific to Child Welfare and Resource Development. These categories are:

- Protective Service Alert Photo
  - To be used only for the creation of a Protective Service Alert only
- Relinquishment
- Adoption Finalization
- Complaint/Concerns

#### Sub Categories (New)

Child Welfare requested the addition of sub-categories to the already existing Document Imaging categories. This feature will allow Child Welfare to utilize the Document Management System to mirror their 'brown file' system. The sub categories allow the user to select a main category and a corresponding sub category to allow for easier retrieval during a search. There are 252 Sub Categories that were added.

\*Please note that for categories that are shared across the divisions i.e.: ID Citizenship and Relationship the correlating sub categories are available but not mandatory for MLTC, EA, or DD.

Searching for documents that have been added with the sub category is made from the List Image screen (after the listing of images has been retrieved from the search).

| File       Actions       View       Help         Filter:       Clear         Type       Clear         Value       Clear         Sub-Cat       Sub-Cat         Name       Category       Sub-Category       Last Mode         BROOKLYN<br>JOHNSTONE       ID Citizenship<br>and Relationship       Certificate of<br>Citizenship       03-15         BROOKLYN<br>JOHNSTONE       ID Citizenship<br>and Relationship       Certificate of<br>Citizenship       03-15         ELVIA MORA       ID Citizenship<br>and Relationship       Certificate of<br>Citizenship       03-15         DEION<br>JOHNSTONE       ID Citizenship<br>and Relationship       Supplement,<br>Other<br>Immigration<br>Documents,<br>Passport - US &<br>Foreign       03-13         CATHY<br>JOHNSTONE       ID Citizenship<br>and Relationship       United States<br>Citizenship<br>Attestation       03-02 |
|----------------------------------------------------------------------------------------------------|
| Filter:         Type       Clear         Value       Clear       Clear         Sub-Cat       Sub-Category       Last Mode         BROOKLYN       ID Citizenship and Relationship       Sub-Category       Last Mode         BROOKLYN       ID Citizenship and Relationship       Certificate of Citizenship       03-19         BROOKLYN       ID Citizenship and Relationship       Certificate of Citizenship       03-19         BROOKLYN       ID Citizenship and Relationship       Certificate of Citizenship       03-19         BROOKLYN       ID Citizenship and Relationship       Certificate of Citizenship       03-19         DEION       ID Citizenship and Relationship       Supplement, Other Immigration Documents, Passport - US & Foreign       03-13         CATHY       ID Citizenship and Relationship       United States Citizenship Attestation       03-02 |
| TypeClearValueCategorySub-CategorySub-CatSub-CategoryLast<br>ModiBROOKLYN<br>DOHNSTONEID Citizenship<br>and Relationship03-19BROOKLYN<br>DOHNSTONEID Citizenship<br>and RelationshipCertificate of<br>Citizenship<br>and Relationship03-19BROOKLYN<br>DOHNSTONEID Citizenship<br>and RelationshipCertificate of<br>Citizenship03-19BROOKLYN<br>DOHNSTONEID Citizenship<br>and RelationshipCertificate<br>Request03-19DEION<br>DOHNSTONEID Citizenship<br>and RelationshipSupplement,<br>Other<br>Immigration<br>Documents,<br>Passport - US &<br>Foreign03-13CATHY<br>DOHNSTONEID Citizenship<br>and RelationshipUnited States<br>Citizenship<br>Attestation03-02                                                                                                    |
| ValueImage: Sub-CatSub-CatSub-CatNameCategorySub-CategoryLast<br>ModiBROOKLYN<br>DOHNSTONEID Citizenship<br>and RelationshipCertificate of<br>Citizenship<br>and Relationship03-19BROOKLYN<br>DOHNSTONEID Citizenship<br>and RelationshipCertificate of<br>Citizenship<br>and Relationship03-19ELVIA MORAID Citizenship<br>and RelationshipCertificate<br>Certificate<br>Request03-19DEION<br>DOHNSTONEID Citizenship<br>and RelationshipSupplement,<br>Other<br>Immigration<br>Documents,<br>Passport - US &<br>Foreign03-13CATHY<br>DOHNSTONEID Citizenship<br>and RelationshipUnited States<br>Citizenship<br>Attestation03-02                                                                                                    |
| Sub-CatCategorySub-CategoryLast<br>ModeBROOKLYN<br>DOHNSTONEID Citizenship<br>and RelationshipCertificate of<br>Citizenship<br>and Relationship03-19BROOKLYN<br>DOHNSTONEID Citizenship<br>and RelationshipCertificate of<br>Citizenship03-19ELVIA MORAID Citizenship<br>and RelationshipCertificate<br>Request03-19DEION<br>DOHNSTONEID Citizenship<br>and RelationshipSupplement,<br>Other<br>Immigration<br>Documents,<br>Passport - US &<br>Foreign03-13CATHY<br>DOHNSTONEID Citizenship<br>and RelationshipUnited States<br>Citizenship<br>Attestation03-02                                                                                                    |
| NameCategorySub-CategoryLast<br>ModiBROOKLYN<br>DOHNSTONEID Citizenship<br>and RelationshipCertificate of<br>Citizenship<br>and Relationship03-19BROOKLYN<br>DOHNSTONEID Citizenship<br>and RelationshipCertificate of<br>Citizenship03-19ELVIA MORAID Citizenship<br>and RelationshipCertificate<br>Request03-19DEION<br>DOHNSTONEID Citizenship<br>and RelationshipSupplement,<br>Other<br>Immigration<br>Documents,<br>Passport - US &<br>Foreign03-13CATHY<br>DOHNSTONEID Citizenship<br>and RelationshipUnited States<br>Citizenship<br>Attestation03-02                                                                                                    |
| BROOKLYN<br>DOHNSTONEID Citizenship<br>and RelationshipCertificate of<br>Citizenship03-19BROOKLYN<br>DOHNSTONEID Citizenship<br>and RelationshipCertificate of<br>Citizenship03-19ELVIA MORAID Citizenship<br>and RelationshipCertificate<br>Request03-19DEION<br>DOHNSTONEID Citizenship<br>and RelationshipSupplement,<br>Other<br>Immigration<br>Documents,<br>Passport - US &<br>Foreign03-13CATHY<br>DOHNSTONEID Citizenship<br>and RelationshipUnited States<br>Citizenship<br>Attestation03-02                                                                                                    |
| BROOKLYN<br>DOHNSTONEID Citizenship<br>and RelationshipCertificate of<br>Citizenship03-19ELVIA MORAID Citizenship<br>and RelationshipCertificate<br>Request03-19DEION<br>DOHNSTONEID Citizenship<br>and RelationshipSupplement,<br>Other<br>Immigration<br>Documents,<br>Passport - US &<br>Foreign03-19CATHY<br>DOHNSTONEID Citizenship<br>and RelationshipUnited States<br>Citizenship<br>Attestation03-02                                                                                                    |
| ELVIA MORAID Citizenship<br>and RelationshipCertificate<br>Request03-19DEION<br>DOHNSTONEID Citizenship<br>and RelationshipSupplement,<br>Other<br>Immigration<br>Documents,<br>Passport - US &<br>Foreign03-13CATHY<br>DOHNSTONEID Citizenship<br>and RelationshipUnited States<br>Citizenship<br>Attestation03-02                                                                                                    |
| DEION<br>JOHNSTONE ID Citizenship<br>and Relationship Supplement,<br>Dournents,<br>Passport - US &<br>Foreign 03-13<br>United States<br>CATHY<br>JOHNSTONE ID Citizenship<br>and Relationship Attestation 03-02                                                                                                    |
| CATHY ID Citizenship United States<br>OHNSTONE and Relationship Attestation                                                                                                    |
|                                                                                                    |

Type: Category Value: Main Category Sub-Cat: Sub Category

Search would refine to bring back documents indexed only by the specific Category and Sub Category combination.

Page 10

#### Document Date (New)

The addition of a Document Date feature was requested to be added to Add Image, Search Image, and File Director. The document date is different from the received date of the document. This date can be the date of the documents creation (date of driver's license) or date of a court order.

This feature was also requested by Child Welfare and is not mandatory for use by other divisions (MLTC, EA, and DD)

In the Add Image window the Document Date will default to current date.

| N-FOCUS - Add Image                                                                  |                                                |                                                     |
|--------------------------------------------------------------------------------------|------------------------------------------------|-----------------------------------------------------|
| Index Information Name Index Type Category and Sub-Category                          | Index ID<br>Show © EA © MED © P&S © DD<br>Area | Indexing Mode © Copy  © Select File Location Browse |
| Generate Alert O Yes No<br>Selected Documents<br>Imaging Option<br>Standard Enhanced | icument Date<br>3-23-2017                      | Available Documents                                 |

To change this date use the calendar to select the document date.

From the Search Image Window:

The Date defaults to Received Date. To search by the document date select the Document Date radio button. Range selection is the same as the Received Date.

| Number 2                                                     | Name                                | ANNIE M INTERFACE                                                                      |               |                                                  |                      |                   |             |                         |
|--------------------------------------------------------------|-------------------------------------|----------------------------------------------------------------------------------------|---------------|--------------------------------------------------|----------------------|-------------------|-------------|-------------------------|
| rsons Selection                                              |                                     |                                                                                        |               |                                                  |                      |                   |             |                         |
| • <u>A</u> II • <u>N</u>                                     | lone                                | 🗖 Remove Ou                                                                            | it of HH Pers | ons                                              | Remov                | e Disco           | ontinue     | d Persons               |
| ID Las                                                       | st                                  | First                                                                                  | MI Ext        | Birth Date                                       | e Sex                | SSN               | Disc H      | HH Status               |
| 46837129 CAI<br>39303043 INT<br>22840155 INT<br>25540035 INT | RIER<br>ERFACE<br>ERFACE            | CHUBBY<br>ANNIE<br>LITTLE<br>BOCKO                                                     | м             | 01-01-199<br>12-12-199<br>04-30-201<br>07-04-201 | 55 M<br>56 F<br>10 F | 3333<br>8846      | N<br>N<br>N | In HH<br>In HH<br>In HH |
| 98468220 INT<br>34184038 TE                                  | ERFACE                              | TRISHA JANE<br>JOE                                                                     |               | 05-01-199<br>04-30-196                           | 06 F<br>50 M         | 1234<br>8888      | N<br>N      | In HH<br>In HH          |
| tegory Selectior                                             |                                     |                                                                                        |               |                                                  | Date Optic           | Ins               |             |                         |
|                                                              | ADM                                 | INISTRATIVE HEARING -                                                                  | P&S           | Ê.                                               | O Docum              | ent Dat           | e 🖲 R       | eceived Dat             |
|                                                              | ADO ADO                             | PTION FINALIZATION                                                                     |               |                                                  |                      |                   |             |                         |
| ○ All ● Non<br>ECON ASSIST<br>MED                            | e ADO<br>ADO<br>AGR<br>ALTE<br>APPI | PTION FINALIZATION<br>PTION/GUARDIANSHIP -<br>EEMENT<br>:RNATIVE RESPONSE<br>=AL - MED | P&S           |                                                  | Range 6              | Months<br>-24-201 | •           |                         |

## **Expert System**

#### Child Care Budgeting (Change)

Currently when an unborn is added to a Master Case (MC) and a Child Care (CC) budget is subsequently ran, the unborn is automatically pulled into the CC case without verification of the pregnancy. Now the system will detect if there is an unverified unborn in the CC program when a regular or recalculated CC budget is ran from May 1, 2017 forward, and will close the "Non-Participant Child" from the program case.

If this causes an adverse action and the fee increases, or the family is no longer eligible for CC, notices will automatically be sent, and service authorizations will automatically be updated and sent as well.

**Note:** A recalculated CC budget for April 2017 or earlier will use the old logic of pulling in the Unborn into the budget, as the budget has already been ran and uploaded and we do not do system generated overpayments.

\*\* 10 day logic will still apply

Process for MC which currently include an Unverified Unborn (Change)

Unverified Unborns will no longer automatically be pulled into the CC case. They will also no longer be displayed in the Child Care Budget Confirmation window as a Non-Participant Child.

When CC cases are budgeted and the MC includes an Unborn, the system will determine if the pregnancy has been verified. If the Pregnancy is **not** verified, the Unborn will not be included as a "Non-Participant Child" in the CC case, or the unit size.

The Unverified Unborn will no longer be displayed in the Child Care Budget Confirmation window, and will not be included in the CC budget.

| Child Care Budget Confirmation                                                                       |                              |                                                  |                                                              |                                                              |                                                   | X                                                                     |
|----------------------------------------------------------------------------------------------------|------------------------------|--------------------------------------------------|--------------------------------------------------------------|--------------------------------------------------------------|---------------------------------------------------|-----------------------------------------------------------------------|
| CRANE CRAIG<br>Child Care cases require<br>are children eligible for b<br>have other roles. Select t | that al<br>enefits<br>he app | ll unit membe<br>s. Other pers<br>propriate role | CC 7<br>ers have a role<br>ons to count in<br>for each perso | 77095799<br>Participants<br>the unit size<br>on in the case. | Public Housir<br>Single Pare<br>Num El            | ng Indicator: N<br>nt Indicator: N<br>lig Children: 1<br>Unit Size: 4 |
| Person                                                                                               |                              |                                                  | Role                                                         | Status                                                       | Adult/ Child                                      | Assign To Role                                                        |
| CRANE CONNIE<br>CRANE CRAIG<br>CRANE COOPER<br>CRANE UNBORN (due)                                    | 54<br>53<br>16<br>0          | 76654523<br>40295944<br>75104940<br>35863001     | Fin Resp<br>Fin Resp<br>Participant<br>Non-Part Chil         | Active<br>Active<br>Active<br>Active<br>d Active             | Adult<br>Adult<br>Child<br>Child                  | Fin Resp<br>Non-Part Child                                            |
| Service Need Reason                                                                                  |                              |                                                  |                                                              | Close Nor                                                    | n Participants                                    |                                                                       |
| Employed                                                                                             |                              |                                                  | *                                                            | Bypass W     Set to Trai                                     | /I Determination<br>Insitional Child Ca<br>OK Can | TCC Start Date                                                        |
|                                                                                                    |                              |                                                  |                                                              |                                                              |                                                   |                                                                       |

If the pregnancy is verified, the Unborn will continue to be configured into the CC case as a "Non-Participant Child" and will be included in the CC case, and the unit size.

#### **Duplicate Application Denial (Change)**

If an application is correctly tied as a Duplicate through the Tie Auto Suggestion function, and there is a current application received date less than 60 days prior to receiving the duplicate application, the worker will need to deny the new duplicate using the Status Code Reason, Duplicate Application.

## **N-FOCUS** Tips

#### Master Case Cannot Be Checked Out (Tip)

When a case is selected for Check out, the download program checks for the following:

- All persons in the Master Case has a:
  - Date of Birth : AND
  - Race Code
- All program cases in assigned mode are not assigned to the Office default position number 99999999

If any of the above is detected the Master Case cannot be checked out. This stops any worker and MESA from being able to check this case out and process the necessary changes.

#### **Duplicate Persons in N-FOCUS**

Duplicate persons continue to be created in the process of creating new Master Cases, adding a person to a Master Case, creating a CHARTS referral, CFS Intakes, and adding an Administrative person (Payee, Authorized Rep, etc). **Duplicating persons creates serious issues that affect your case accuracy**. It becomes even more important to not create

duplicate persons with the new Medicaid system Nebraska Timely, Responsive, Accurate, Customer Service (NTRAC) coming soon.

<u>N-FOCUS was designed</u> <u>so that a person should</u> <u>only be on the system once</u>. Each person should have only one person number. This same person can be in a Master Case, be an Authorized Rep, be in a CHARTS referral, CFS Intake, SDM and be in an Organization. There is no reason for a person to be on the system twice. The person number is found at the bottom of this window.

| N-FOCUS - Person Detail                 |                            | X                                          |
|-----------------------------------------|----------------------------|--------------------------------------------|
|                                         |                            |                                            |
| T T T T T T T T T T T T T T T T T T T   |                            | ·                                          |
|                                         |                            | UPDATE                                     |
| Person Name                             |                            | Demographics                               |
|                                         | CHARTS Referral NCP        | Add <u>r</u> ess                           |
| Middle                                  | Medicare Inquiry           | Address <u>H</u> istory                    |
| Last SANDS                              | MMIS History               | Client Preferences                         |
| Ext (NONE)                              | Person Involvements        | E-Mail Addr. History                       |
| Sex Sex                                 | PIN Management             | Military/International                     |
| C Female                                | Program Cases              | Name History                               |
| Birth Date 06-30-2016 ·· Male C Unknown | Sch <u>o</u> ol Attendance | Person Verification                        |
| Deceased Date                           | State <u>W</u> ard Details | SSN History                                |
| Person Number 51318165                  | Tri <u>b</u> al            | Telephone                                  |
|                                         | YRTC Narrative             |                                            |
| Close Person Detail Window              |                            | N-FOCUS - Test Date<br>03 03-23-2017 11:32 |

### Current Issues:

- Adding a person to the Master Case with the reason of EO (Energy Only)
- If this person is already in another Master Case then it is an existing person do not add a new person
- Unborn already on child is born but pregnancy is not updated and the child is added as a new person
- If there is already an unborn in the Master Case and a child has been born, update the pregnancy do not add another N-FOCUS person. If you are not allowed to make this update, call N-FOCUS Production Support to make this change.
- No SSN but Name and DOB matches someone already on N-FOCUS More than likely this is the same person:
- Check the address, Master Cases they have been in, Person Involvement, etc.
- if not sure, call N-FOCUS Production Support
- If SSN already matches someone on N-FOCUS do not change the SSN by one number to get it on
- Call N-FOCUS Production Support for help
- Not doing a thorough clearance before adding a person to N-FOCUS
- Person name misspelled or last name changed

If you created a duplicate person in error or find ones that you think might be duplicates, please contact N-FOCUS Production Support so we can correct them.

In order to reduce the number of duplicate persons created, please take the following steps before you create a person in N-FOCUS:

#### Person Search

Use the Person Search to determine if this person is already on N-FOCUS

- SSN Search If you have an SSN, do a search by SSN. If there is no match on SSN, then search by name.
  - Even if you have an SSN it is good to also do a name search to make sure they are not already on without the SSN
  - Person Search defaults to Partial Name search this search finds all the names with the exact spelling of the last name and first name entered plus additional names that have more letters.
  - If there is a space in the last name or first name and the one entered does not have a space it will not find this person.
- **Example:** If you enter John Doe you will get all the John Doe's plus any John with the last name of Doeden, Doenhoefer, Doerschlag, Doescher, Doeschot, etc.
  - If you are not sure how to spell the last name such as Johnson or Johnsen then enter johns as the last name and you will get matches for Johns, Johnsen, Johnson, Johnsons and Johnston with the same first name.
  - $\circ~$  It is also good to check the box "Search on Name History".
  - $\circ$   $\;$  Sometime it is best to enter less to get a broader search.
  - Address Search

#### **Clearance Process**

The Clearance Process uses soundex to find names that match the name that you entered. Soundex is a phonetic program used by N-FOCUS to encode last names by their sound when pronounced in English. (See Help-How Do I for an overview of Soundex.) You will get a lot more possible matches with Soundex.

- If there are over 100 matches you will get a popup that will allow you to Filter by Last Name, First Name, Partial Last Name, Partial First Name or Sex.
- Person Clearance List:
  - Take time to look at the list. From this window you can look at Person Detail, what Master Cases they are in, their address and if they are an Org related person.
  - If a person already on N-FOCUS has the same name and date of birth as the person you are entering, it is most likely the same person
  - If it is the same person use the button at the bottom of the window "Use Existing N-FOCUS Person"
  - <u>DO NOT</u> change the SSN by one number to get your person on when you have an SSN match - call N-FOCUS Production Support
  - See "Help-How Do I" for complete instructions on the Clearance Process
- If in doubt if this is the same person, call N-FOCUS Production Support

|         |                | ABC                |            |        |            |     | Sec. 19         |
|---------|----------------|--------------------|------------|--------|------------|-----|-----------------|
| ew Per  | son Informatio | n Entered          |            |        |            |     |                 |
|         | SSN            | Last Name          | First Name | MI Ext | Birth Date | Sex |                 |
| Γ       |                | SANDS              | KEN        |        |            | U   | <- Add New Pers |
| aaaibla | Matabaa of D   | araana Eviating in | NEOCUE     |        |            |     |                 |
| Match   | matches of P   | crouns existing in | N-FOCO3    |        |            |     |                 |
| Туре    | SSN            | Last               | First      | MI Ext | Birth Date | Sex | Person Number   |
| SNDX    | <              | SANDS              | KARA       |        | 09-15-2005 | F   | 16593920        |
| SNDX    | \$ 551-66-7894 | SANDS              | KATE       |        | 08-12-1911 | F   | 48792036        |
| SNDX    | 688-79-1546    | SANDS              | KATIE      |        | 08-12-1982 | F   | 53518698        |
| SNDX    | 669-33-2211    | SANDS              | KATRINA    |        | 06-12-2005 | F   | 65216969        |
| SNDX    | 558-46-1578    | SANDS              | KAY        |        | 05-12-1982 | F   | 36484319        |
| SND×    | <              | SANDS              | KENNIE     |        | 06-30-2016 | м   | 51318165        |
| SNDX    | <              | SANDS              | KODA       |        | 07-20-2013 | M   | 33556629        |
| SNDX    | <              | SANDS              | KURI       |        | 09-18-1982 | м   | 92202512        |
|         |                |                    |            |        |            |     |                 |
|         |                |                    |            |        |            |     |                 |

#### Administrative Person

- Always check to make sure the person is not already on N-FOCUS
- When adding this person you must enter an address

#### **Review HH Status**

On Detail Master Case there is an icon to the right of the window in the Master Case Persons box that shows everyone that has been in this Master Case and their current status in the Master Case. Click this button to see everyone who has been in the Master Case before you add a person to the Master Case. They may already be in the Master Case you just need to change their Household status to In Household.

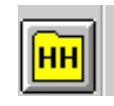

Person Involvements

## Review Person Involvements

Person Involvement is found on the Person Detail window. This shows all the involvements that this person has such as, Master Case, Organizations, CHARTS referrals, Overpayments, Intakes, Allegations, Safety Plans, etc.

| N-FOCUS - Person Involvement Inquiry | <u> </u>                        |
|--------------------------------------|---------------------------------|
| File Actions Goto Help               |                                 |
|                                      |                                 |
| Person Name KENNIE SANDS             | Person Number 51318165          |
| Person Involvements                  |                                 |
| M MASTER CASE                        | () DEVELOPMENTAL DISABILITIES   |
| () SERVICE NEEDS ASSESSMENT          | () SERVICE REQUEST              |
| () ORGANIZATION                      | () CHARTS REFERRAL              |
| () PERSON TRACKING                   | () EXTERNAL OVERPAYMENT         |
| S ( ) PAYMENT METHOD                 | () ELIGIBILITY DETERMINATION OP |
| Children and Family Services         |                                 |
| () ORG RELATED INVESTIGATION         | () APS INVESTIGATION            |
| YLS ( ) YLS ASSESSMENT               | () SAFETY ASSESSMENT            |
|                                      | () SAFETY PLAN                  |
| ( ) INTAKE                           | () CONDITION FOR RETURN         |
| () ALLEGATION                        |                                 |
| CR ( ) CENTRAL REGISTRY              | () PROTECTIVE ACTION            |
| () STRUCTURED DECISION MAKING        |                                 |
|                                      | N-FOCUS - Test Date             |

#### CHARTS Referral (Tip)

When a worker creates a new referral on a dependent, N-FOCUS checks CHARTS to determine if there is an open CHARTS case for this same combination of:

- Dependent AND
- Custodial Parent AND
- Non-Custodial Parent or Unknown NCP

If there is an open CHARTS case, the worker will receive a message stating, 'CHARTS case already open'. A CHARTS referral is not needed in this situation.

#### A Non-Custodial Parent (NCP):

- Is considered known if at least the first **and** last names are known
- Is unknown if only the first name **or** the last name **or** no name is known.

## If the Non-Custodial Parent is unknown

#### • Mark the 'UNKNOWN NCP' box on the CHARTS Referral window

- N-FOCUS will check CHARTS to determine if there is a NCP listed for that dependent.
  - If there is an NCP listed, the worker will receive a message stating:
    - 'An NCP exist for "dependent name" in CHARTS. Do you want to add the NCP to N-Focus?
      - If you say 'Yes', the NCP applies to all dependents in the referral.
      - The Add Person Window will be displayed prepopulated with the person data that CHARTS has on the NCP
      - When the Person resolution process is completed, the NCP will be brought back into the referral. The worker can select the NCP and add them to the referral
    - If you say 'No', No referral will be allowed for that dependent using the Unknown NCP, because CHARTS shows an NCP for them.
  - If there is no NCP listed, complete the referral
    - Put any information such as nicknames, or if they only know the first or the last name in the comments section

#### If the Non-Custodial Parent is known

#### Check iCHARTS -

- To determine if the Non Custodial Parent already exists on CHARTS.
  - $\circ$   $\,$  To find NCP information if there was a previous referral.
  - $\circ$  To see if there is an open or closed CHARTS CSE case.
  - To see if there is an established court order without a CHARTS CSE case.
- Consider searching by the child's name, SSN and DOB

On the CHARTS Referral -

- If the NCP is not listed, use the Add Non-Custodial Party button
  - Use the same Name and DOB exactly as it is on iCHARTS full SSN is no longer displayed on iCHARTS
  - If there is not an NCP identified on iCHARTS, add the NCP with the first and last name that the custodial parent has given you. If you do not have this information mark the Unknown NCP box.

Use the referral comments to:

- Relay any partial address or employment information, previous or current, offered by the CP to locate and identify the NCP for first time referrals.
- Estimated ages are also appreciated if the DOB is not known. If DOB is not known leave it blank as made up information is not useful.
- NCP phone numbers, current or prior are helpful
- Partial address information when the complete address is unknown
- If known that the NCP is deceased but the Date of Death is not known

Maternal and Paternal information may also be found in:

- a) Imaged copies of non-Nebraska birth records.
- b) VSTATS interface for Nebraska births provides DOBs and SSNs, not just parental name.
- c) E-apps or applicant verbal statement during any interview.
- d) Imaged applications and/or copies of Non-Nebraska court orders.
- e) Alleged or actual fathers previously in the HH.
- f) NFOCUS narratives where the Mother and/or birth facility report a father along with the birth of a newborn.
- g) BDE interface may provide a parental SSN if a child receives SSA Disability or Survivor benefits on behalf of a parent.

## Non-Custodial Parent's Address

When entering a CHARTS Referral:

- If the address of the NCP is unknown, select Cancel from the Address window and do not enter an address
- If only a partial address (such as city and state) is known, select Cancel from the Address window and enter the partial address in the Comments of the referral

## DO NOT ENTER UNKNOWN OR MAKE UP DATA IN ANY FIELD OF THE ADDRESS WINDOW.

Please contact Production Support any time you cannot get the CHARTS Referral to work.

## Children and Family Services

## Human Trafficking Project (New)

Public Law 113-183 was passed to gather more data regarding Human Trafficking. AFCARs also passed new data requirements including gathering data on a child who is removed due to Human Trafficking. The following information outlines this new functionality.

## Creating a Protective Service Alert (New)

When a youth cannot be located, document the placement information on the Detail Placement window. A Protective Service Alert needs to be created for all missing youth to ensure their safety.

To do so, follow these steps:

1. On the Detail Placement window, select Actions and Close Placement or create placement if this is the youth first placement.

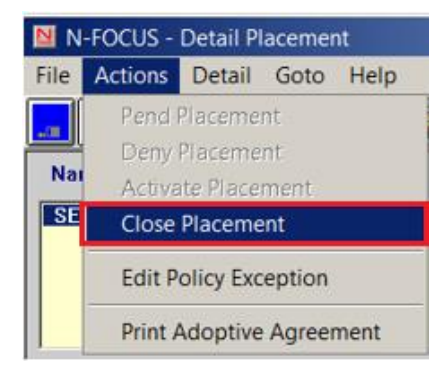

The Close Placement pop up window will display.

| End Date      | 02-26-2017 T Planned Change | of Placement |
|---------------|-----------------------------|--------------|
|               |                             |              |
| <u>Reason</u> | More Restrictive Environmnt | •            |
|               | More Restrictive Environmnt | <b>A</b>     |
|               | Bel/Kin Home or w/ Siblings | _            |
|               | Missing Youth               |              |
|               | Short Term Placement        | ▼            |

- 2. Enter the End Date of the placement and select the Reason of "Missing Youth".
- 3. Select OK.

You will be returned to the Detail Placement window.

4. Click Save and Close.

The Confirm Placement window will display.

5. Click OK.

The Closed Placement Reminder window will display.

6. Click OK and close all associated Service Authorizations as usual.

| N-FOCUS - Confirm Placem |                                                    |  |  |  |  |
|--------------------------|----------------------------------------------------|--|--|--|--|
| The following placem     | The following placement information will be saved: |  |  |  |  |
| Туре:                    | OUT OF HOME                                        |  |  |  |  |
| Organization / Parent:   | MARINO, DAN                                        |  |  |  |  |
| Facility Type:           | FOSTER HOME-HHS                                    |  |  |  |  |
| Status:                  | CLOSED                                             |  |  |  |  |
| Date:                    | 02-26-2017                                         |  |  |  |  |
| SEAN ANDERSO             | N                                                  |  |  |  |  |
|                          |                                                    |  |  |  |  |
|                          |                                                    |  |  |  |  |
|                          |                                                    |  |  |  |  |
|                          | Ok                                                 |  |  |  |  |

| N-FOCUS - Closed Placement Reminder                 |    |  |  |  |  |
|-----------------------------------------------------|----|--|--|--|--|
| Placement has been closed.                          |    |  |  |  |  |
| Please close all associated Service Authorizations. |    |  |  |  |  |
|                                                     | ОК |  |  |  |  |

The Confirm pop up window will display asking if you want to create a new placement.

7. Click Yes to create a new placement.

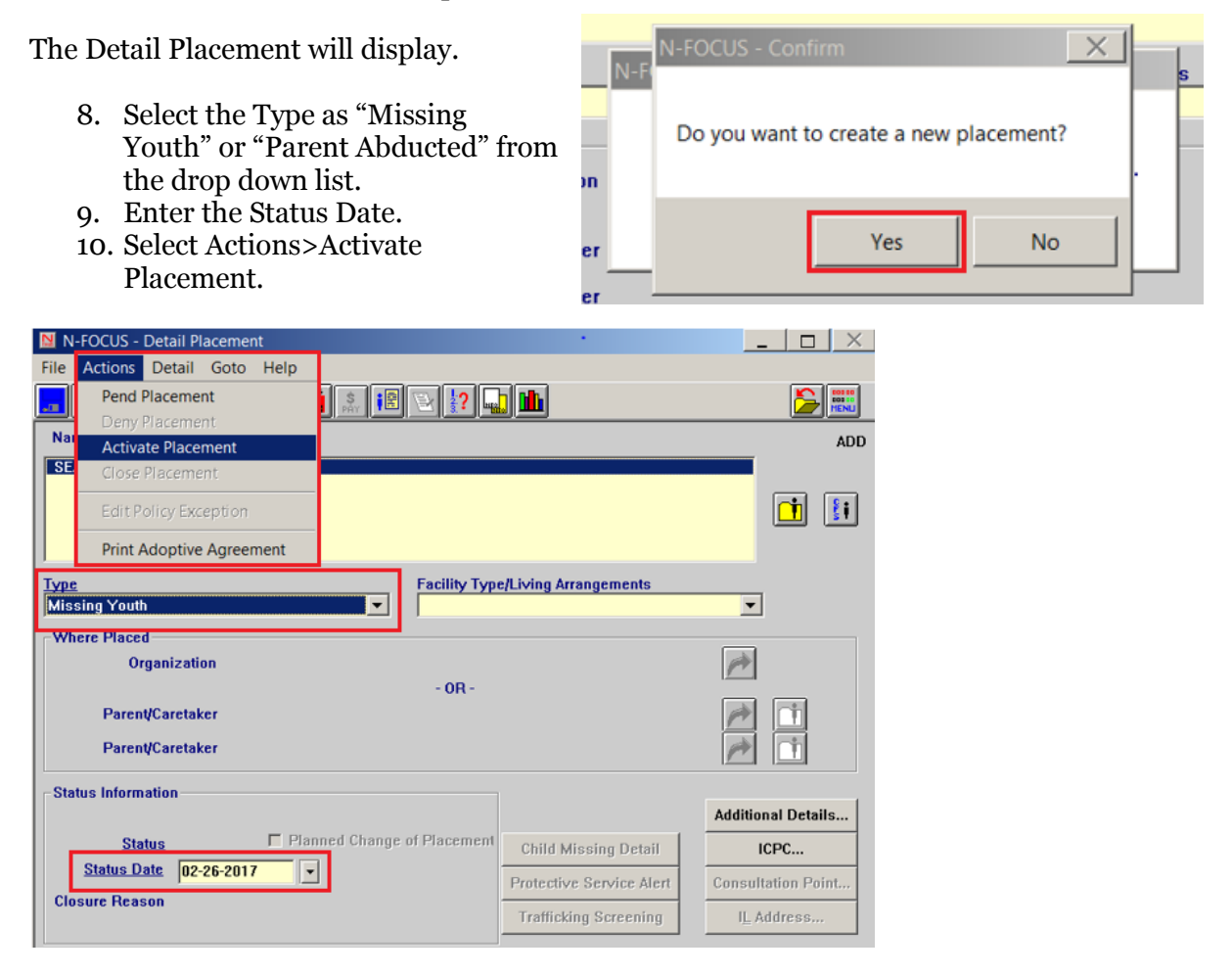

The Confirm Placement pop up will display.

11. Click OK.

| N-FOCUS - Confirm Placem                           | N-FOCUS - Confirm Placement |  |  |  |  |
|----------------------------------------------------|-----------------------------|--|--|--|--|
| The following placement information will be saved: |                             |  |  |  |  |
| Туре:                                              | MISSING YOUTH               |  |  |  |  |
| Organization / Parent:                             | NONE                        |  |  |  |  |
| Facility Type:                                     | NONE                        |  |  |  |  |
| Status:                                            | ACTIVE                      |  |  |  |  |
| Date:                                              | 02-26-2017                  |  |  |  |  |
| SEAN ANDERSO                                       | N                           |  |  |  |  |
|                                                    |                             |  |  |  |  |
|                                                    |                             |  |  |  |  |
|                                                    |                             |  |  |  |  |
|                                                    | Ok Cancel                   |  |  |  |  |

The Detail Placement window will display with the following buttons enabled:

- Child Missing Detail
- Protective Service Alert
- Trafficking Screening

When a youth's status is updated to Missing or With Parent-Abducted and all of the edits on the Detail Placement window are updated and saved; the Protective Service Alert window enables, which is a web based window.

| N-FOCUS - Detail Placement                            |                    | <u> </u>      |
|-------------------------------------------------------|--------------------|---------------|
| File Actions Detail Goto Help                         |                    |               |
| <b> </b>                                              |                    |               |
| Name                                                  |                    | UPDATE        |
| SEAN ANDERSON                                         |                    |               |
|                                                       |                    | <u>i</u>      |
| J                                                     |                    |               |
| Type Facility Type/Living Arrang                      | jements            | -             |
| Missing Youth                                         | -                  | ]             |
| Where Placed                                          |                    |               |
| Organization                                          | P*                 |               |
| - 0R -                                                |                    |               |
| Parent/Caretaker                                      | P                  | Ľ             |
| Parent/Caretaker                                      | P                  | Ţ             |
| Status Information                                    |                    |               |
|                                                       | Additio            | onal Details  |
| Status ACTIVE Planned Change of Placement Child Missi | ng Detail          | ICPC          |
| Status Date 02-26-2017   Protective Se                | ervice Alert Consu | Itation Point |
| Trafficking S                                         | Screening IL /     | Address       |

12. Select the Protective Service Alert push button. Select, "OK" to flow to the web based Protective Service Alert. Use the black arrow out to change the worker if needed.

| 🔄 N-FOCUS - I | Protective Service Alert | Completed By |       | _ 🗆 X |
|---------------|--------------------------|--------------|-------|-------|
| Name          | JOE SCHMO                |              |       |       |
|               |                          | ОКС          | ancel |       |

13. On the Protective Service Alert (PSA) window the child's Name Date of Birth, Age, Gender, Race, Ethnicity, and Date Missing will appear. This information is refreshed every time a user comes into the window. This information can only be changed in the NFOCUS and cannot be altered on the web page.

| Actions 👻 🗙 Exit                                                                           | _                                                                                       | _                | _               | _                 | _        | _                                            | _                                                                  |
|--------------------------------------------------------------------------------------------|-----------------------------------------------------------------------------------------|------------------|-----------------|-------------------|----------|----------------------------------------------|--------------------------------------------------------------------|
| Status:<br>PSA ID Number<br>Create Date:                                                   | : 15001367<br>03/15/2017                                                                |                  |                 |                   |          | Case Worker:<br>Address:<br>Phone:<br>Email: | JOE SCHMO<br>5211 SOUTH 31ST S<br>OMAHA, NE 68107<br>(402)595-4123 |
| Missing Perso                                                                              | on Information                                                                          |                  |                 |                   |          |                                              |                                                                    |
| Name of Youth:<br>DOB:<br>Gender:<br>Age of Youth:<br>Race:<br>Ethnicity:<br>Date Missing: | JAMESON FAR<br>07/23/2012<br>Male<br>4<br>White<br>Not Hispanic or Latino<br>03/01/2017 |                  |                 |                   |          |                                              |                                                                    |
| Description of Yo                                                                          | utn                                                                                     |                  |                 |                   |          |                                              |                                                                    |
| 3500 characters re                                                                         | maining.                                                                                |                  |                 |                   |          |                                              |                                                                    |
| Select Images                                                                              | Add Image →                                                                             |                  |                 |                   |          |                                              |                                                                    |
| Ir<br>No records found                                                                     | nage                                                                                    |                  |                 |                   |          |                                              |                                                                    |
| From what city and City                                                                    | State did this Prote                                                                    | ective Service A | lert originate  | ?                 |          |                                              |                                                                    |
| What are the circ                                                                          | umstances of the situ                                                                   | ation and/or th  | ne relevant his | story of this cas | e? 🕒 Cop | 1                                            |                                                                    |
|                                                                                            |                                                                                         |                  |                 |                   |          |                                              |                                                                    |

14. Select Save.

**Results:** The PSA ID Number will appear and the PSA will be in "Draft" status.

- 15. Type in a description of the youth.
- 16. Next Add Image.

|                                                                                            |                                                                                                    | _                                            | _                                                                   |
|--------------------------------------------------------------------------------------------|----------------------------------------------------------------------------------------------------|----------------------------------------------|---------------------------------------------------------------------|
| Status:<br>PSA ID Number:<br>Create Date:                                                  | Draft<br>15001367<br>03/15/2017                                                                                                    | Case Worker:<br>Address:<br>Phone:<br>Email: | JOE SCHMO<br>5211 SOUTH 31ST ST<br>OMAHA, NE 68107<br>(402)595-4123 |
| Missing Perso                                                                              | n Information                                                                                                    |                                              |                                                                     |
| Name of Youth:<br>DOB:<br>Gender:<br>Age of Youth:<br>Race:<br>Ethnicity:<br>Date Missing: | JAMESON FAR<br>37/23/2012<br>Male<br>White<br>White<br>Not Hispanic or Latino<br>03/01/2017                                                                                           |                                              |                                                                     |
| Description of You                                                                         | th                                                                                                    |                                              |                                                                     |
| The youth has black                                                                        | : curly hair, brown eyes, and has a scar on his cheek. He was last seen wearing blue j                                                                                                | eans, a red windbre                          | aker, and tennis shoes.                                             |
| 3352 characters ren                                                                        | aining.                                                                                                    |                                              |                                                                     |
| 5552 characters ren                                                                        |                                                                                                    |                                              |                                                                     |
| Select Images                                                                              | Add Image →                                                                                                    |                                              |                                                                     |
| Select Images Im No records found.                                                         | Add Image 🔺 🔹                                                                                                    |                                              |                                                                     |
| Select Images<br>Im<br>No records found.<br>From what city an<br>City                      | Add Image  age d state did this Protective Service Alert originate? State                                                                                                    |                                              |                                                                     |
| Select Images Im No records found. From what city an City What are the circu               | Add Image  age d state did this Protective Service Alert originate? State  State  State  Comparison of the situation and/or the relevant history of this case?                        | PY                                           |                                                                     |
| Select Images Im No records found. From what city an City What are the circu               | Add Image  age d d d state did this Protective Service Alert originate? State  State  State  State  C< select >>  mstances of the situation and/or the relevant history of this case? | ру                                           |                                                                     |

17. Follow the steps to add image. These steps are displayed on the page, click continue.

| Image Requirements                                                                                         |                                                                                                    |
|----------------------------------------------------------------------------------------------------|----------------------------------------------------------------------------------------------------|
| 1 Each image must not                                                                                      | avcord 1.0 MP                                                                                                    |
| <ol> <li>Each image must be o</li> </ol>                                                                   | ne of the following types: jpeg, jpg, png, tif, tiff, or gif.                                                                                                    |
| Steps to Upload Images t                                                                                   | to Document Imaging/File Director                                                                                                    |
| 1. Click the '+ Choose' bu                                                                                 | utton.                                                                                                    |
| 2. Browse the directory t                                                                                  | o locate the image to be uploaded.                                                                                                    |
| <ol> <li>After selecting the ima</li> <li>Click 'Check In' to add<br/>(Click the 'x' to the rig</li> </ol> | age to be uploaded, click the 'Open' button. The image will be displayed on the Add Images web page.<br>I the image to Document Imaging/File Director. The image will now display in the Image Gallery at the bottom of the pa<br>ht of the image if you decide to not check this image into Document Imaging/File Director.) |
| 5. After all images have t<br>selected to be included                                                      | e checked in one at a time.<br>been checked in, click 'Continue' to return to PSA Detail web page. Images that were in the Image Gallery can now be<br>d on the PSA.                                                                                                    |
| + Choose J Check In                                                                                        |                                                                                                    |
|                                                                                                    |                                                                                                    |
| nage Gallery                                                                                               |                                                                                                    |

18. Mark the check box next to relevant pictures of the missing youth to be added to the alert.

| Actions 👻 🗙 Exit                                                                           |                                                                                                    |                                              |                                                                     |
|--------------------------------------------------------------------------------------------|----------------------------------------------------------------------------------------------------|----------------------------------------------|---------------------------------------------------------------------|
| Status:<br>PSA ID Number<br>Create Date:                                                   | Draft<br>15001367<br>03/15/2017                                                                        | Case Worker:<br>Address:<br>Phone:<br>Email: | JOE SCHMO<br>5211 SOUTH 31ST ST<br>OMAHA, NE 68107<br>(402)595-4123 |
| Missing Perso                                                                              | n Information                                                                                          |                                              |                                                                     |
| Name of Youth:<br>DOB:<br>Gender:<br>Age of Youth:<br>Race:<br>Ethnicity:<br>Date Missing: | JAMESON FAR<br>07/23/2012<br>Male<br>4<br>White<br>Not Hispanic or Latino<br>03/01/2017                |                                              |                                                                     |
| Description of Yo                                                                          | <b>uth</b><br>k curly hair, brown eyes, and has a scar on his cheek. He was last seen wearing blue ie. | ans, a red windbr                            | eaker, and tennis shoes.                                            |
| 3352 characters re<br>Select Images                                                        | naining.<br>Add Image →                                                                                |                                              |                                                                     |
| • II                                                                                       | nage                                                                                                   |                                              |                                                                     |
| From what city an<br>City<br>Lincoln                                                       | d state did this Protective Service Alert originate? State NEBRASKA                                    |                                              |                                                                     |
| What are the circ                                                                          | umstances of the situation and/or the relevant history of this case?                                   | 1                                            |                                                                     |
| The child is believe                                                                       | d to have been taken by an Aunt. They may be traveling in a blue Honda.                                |                                              |                                                                     |
| 3406 characters re                                                                         | nalning.                                                                                               |                                              |                                                                     |

- Note: Up to 5 thumbnails of pictures will be pulled in from Document Imaging. The pictures will be the most recent five pictures by the Received Date. One or all of the five pictures can be printed on the PSA; checks mark the box next to the relevant pictures. Photos of a youth can be added to document imaging at any time under the new category type Protective Service Alert Photo.
- Note: If you want to add a new picture that is not already in document imaging, select the Add Image function on the web page. This will allow a user to upload photos from their computer. The photo once checked in will automatically be saved in Document Imaging under the youth/child name in the new Category Type of Protective Service Alert Photo.
  - 19. Enter the city and state the youth went missing from.
    - Note: If the State is Nebraska, the City function will enable a drop down box of Nebraska cities. If it's out of state, the user will enter the cities name manually.
  - 20. Enter information in the "What are the circumstances of the situation and/or the relevant history of the case?" in the narrative text box.
- Note: The copy function can be used to copy a Protective Service Alert Narrative into the circumstances. To do this select the icon and click copy, to go back to the previous page click cancel.

| PSA ID  | Create Date | Youth Name  | Circumstances                                                                       |   |
|---------|-------------|-------------|-------------------------------------------------------------------------------------|---|
| 7505575 | 03-15-2017  | JAMESON FAR | Central Service Area Protection and Safety Administrators<br>and the field have req | م |
|         | 00 10 2017  | SATESOTTAK  | and the field have req                                                              |   |
| nstand  | es          |             |                                                                                     |   |
|         |             |             |                                                                                     |   |
|         |             |             |                                                                                     |   |

- 21. Selecting the "View Protective Service Alert" allows the CFSS to view a PDF of the Protective Service Alert. Use this feature to review the Protective Service Alert in PDF form before a user submits the Protective Service Alert for approval. Click the "X" on the tab to exit the PDF.
- 22. Select "Save" in the Actions Menu to save the Protective Service Alert and finish later. Use the Exit Button to leave the Protective Service Alert web application.
- 23. Select "Submit" in the Actions Menu to submit the Protective Service Alert to staff in Central office. Only Central office staff can approve the Protective Service Alert. Once the Protective Service Alert is submitted by the worker it cannot be altered or changed. Central Office Staff can alter the alert or send it back to the worker to change. A confirmation number will appear if the alert was successfully submitted. If the email fails a message will appear instructing the worker to contact central office staff.

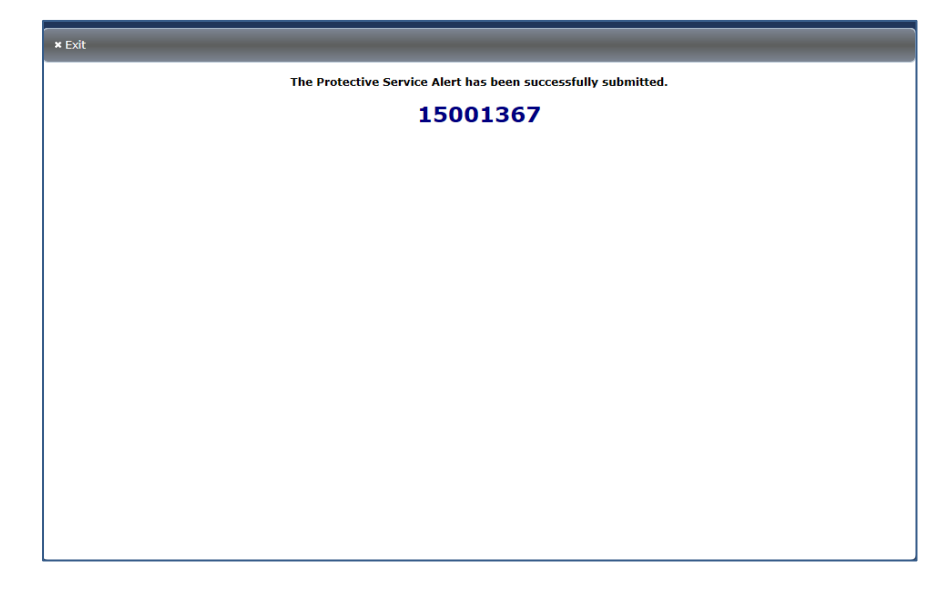

An auto email will be sent to the following email address:

DHHS.ProtectiveServiceAlert@nebraska.gov

Once the submit confirmation screen appears click exit. A message will appear confirming the user wants to exit, click "Yes". Clicking "No" will not prevent the Protective Service Alert from being sent. The No allows the user to stay on the page if they want to note the Protective Service Alert confirmation number.

24. Central Office staff will approve the Protective Service Alert. When Central Office Staff approves the Protective Service Alert an automatic email with the Protective Service Alert displayed in the body of the email is sent to workers, administration, and other external partners. The subject line will say Protective Service Alert-Youth's last name, first name.

dhhs.protectiveservicealertreceivinggroup@nebraska.gov.

| Division of Children an<br>Protective Se                                                                                                    | ealth and Human Services<br>nd Family Services<br>rvice Alert                                                                                                    |  |
|----------------------------------------------------------------------------------------------------|----------------------------------------------------------------------------------------------------|--|
| Protective Service Alert ID:                                                                                                    | 15001367                                                                                                    |  |
| Create Date:                                                                                                    | 03/15/2017                                                                                                    |  |
| Approval Date:                                                                                                    | 03/16/2017                                                                                                    |  |
| The State of Nebraska has received a Protective Service Alert.<br>From what city and state did this Protective Service Alert<br>originate?                                                                                                    | Lincoln , NE                                                                                                    |  |
| Date Missing                                                                                                    | 03/01/2017                                                                                                    |  |
| Name of Youth                                                                                                    | JAMESON FAR                                                                                                    |  |
| Age of Youth                                                                                                    | 4                                                                                                    |  |
| Gender                                                                                                    | Male                                                                                                    |  |
| Race                                                                                                    | White<br>Net Historic et Leting                                                                                                    |  |
| Ethnicity                                                                                                    | Not Hispanic or Latino                                                                                                    |  |
| Description of Youth                                                                                                    |                                                                                                    |  |
| The youth has black curly hair, brown eyes, and a scar on his cheek, windbreak, and tennis shoes.                                                                                                    | He was last seen wearing blue jeans, a red                                                                                                    |  |
| The child is believed to have been taken by an Aunt. They may be tra-                                                                                                    | aveling in a blue Honda.                                                                                                    |  |
| The child is believed to have been taken by an Aunt. They may be tra-<br>If you have any information regarding the whereabouts of JAMESON<br>Case Worker:                                                                                                    | aveling in a blue Honda.<br>FAR please contact:<br>JDE SCHMO                                                                                                    |  |
| The child is believed to have been taken by an Aunt. They may be tri<br>If you have any information regarding the whereabouts of JAMESON<br>Case Worker:<br>Email:                                                                                                    | aveling in a blue Honda.<br>FAR please contact:<br>JOE SCHMO                                                                                                    |  |
| The child is believed to have been taken by an Aunt. They may be tri<br>If you have any information regarding the whereabouts of JAMESON<br>Case Worker:<br>Email:<br>Address:                                                                                                    | aveling in a blue Honda.<br>FAR please contact:<br>JOE SCHMO<br>5211 SOUTH 31ST ST                                                                                                    |  |
| The child is believed to have been taken by an Aunt. They may be tri<br>If you have any information regarding the whereabouts of JAMESON<br>Case Worker:<br>Email:<br>Address:                                                                                                    | aveling in a blue Honda.<br>FAR please contact:<br>JOE SCHMO<br>5211 SOUTH 31ST ST<br>OMAHA, NE 68107                                                                                                    |  |
| The child is believed to have been taken by an Aunt. They may be tri<br>If you have any information regarding the whereabouts of JAMESON<br>Case Worker:<br>Email:<br>Address:<br>Phone Number:                                                                                                    | aveling in a blue Honda.<br>FAR please contact:<br>JOE SCHMO<br>5211 SOUTH 31ST ST<br>OMAHA, NE 68107<br>(402)595-4123                                                                                                    |  |
| The child is believed to have been taken by an Aunt. They may be tri<br>If you have any information regarding the whereabouts of JAMESON<br>Case Worker:<br>Email:<br>Address:<br>Phone Number:<br>Child Abuse and Novleet Hotline:                                                                                                  | aveling in a blue Honda.<br>FAR please contact:<br>JOE SCHMO<br>5211 SOUTH 31ST ST<br>OMAHA, NE 68107<br>(402)595-4123<br>(600)652-1999                                                                                       |  |
| The child is believed to have been taken by an Aunt. They may be triff you have any information regarding the whereabouts of JAMESON Case Worker:<br>Email:<br>Address:<br>Phone Number:<br>Child Abuse and Neglect Hotline:<br>This information will be sent to all CFS Specialists, C                                              | aveling in a blue Honda.<br>FAR please contact:<br>JOE SCHMO<br>5211 SOUTH 31ST ST<br>OMAHA, NE 68107<br>(402)595-4123<br>(800)652-1999<br>SFS Supervisors, Administrators and Case Aides.                                    |  |
| The child is believed to have been taken by an Aunt. They may be tri<br>If you have any information regarding the whereabouts of JAMESON<br>Case Worker:<br>Email:<br>Address:<br>Phone Number:<br>Child Abuse and Neglect Hotline:<br>This information will be sent to all CFS Specialists, O<br>Send any questions to DHHS.Protect | aveling in a blue Honda.<br>IFAR please contact:<br>JOE SCHMO<br>5211 SOUTH 31ST ST<br>OMAHA, NE 68107<br>(402)595-4123<br>(800)652-1999<br>SFS Supervisors, Administrators and Case Aides.<br>tiveServiceAlert@nebraska.gov. |  |

25. Workers will also need to document what Law Enforcement Agencies were notified. On the Detail Placement window, select the Child Missing Detail push bar.

| N-FOCUS - Detail Placement                 |                          | _ <u> </u>         |
|--------------------------------------------|--------------------------|--------------------|
| File Actions Detail Goto Help              |                          |                    |
|                                            |                          |                    |
| Name                                       |                          | UPDATE             |
| SEAN ANDERSON                              |                          |                    |
|                                            |                          |                    |
| Type Facility Type                         | e/Living Arrangements    | <b>_</b>           |
| Where Placed                               |                          |                    |
| Organization                               |                          | (**                |
| - OR -                                     |                          |                    |
| Parent/Caretaker                           |                          | P (1               |
| Parent/Caretaker                           |                          |                    |
| Status Information                         |                          |                    |
|                                            |                          | Additional Details |
| Status ACTIVE  Planned Change of Placement | Child Missing Detail     | ICPC               |
| Status Date 02-26-2017 🔹                   | Protective Service Alert | Consultation Point |
| Closure Reason                             |                          | II. Address        |
|                                            | Trafficking Screening    | IL Address         |

The Missing Child Detail window will display.

| lame SEAN ANDERSON                                                                                                    | ADD           |
|----------------------------------------------------------------------------------------------------|---------------|
| Law Enforcement                                                                                                    |               |
| Law enforcement notified Yes V Name of Agency Grand Island Police Department                                                                                                    | t 💌           |
| Date 02-26-2016 Report Number                                                                                                    | Add           |
| Out of State Agency                                                                                                    | Update        |
| Name of Investgator OFFICER JAMES OLSEN                                                                                                    | Delete        |
| Date Name of Agency Name of Investigator                                                                                                    | Report Number |
|                                                                                                    |               |
| National Centre for Missing and Exploited Children National Center for Missing and Exploited Children notified?  Name of Assigned Case Manager  Page 1                                                  |               |
| National Centre for Missing and Exploited Children National Center for Missing and Exploited Children notified?     Name of Assigned Case Manager     Report Number                                     |               |
| National Centre for Missing and Exploited Children National Center for Missing and Exploited Children notified?     Name of Assigned Case Manager     Report Number     Is Human Trafficking suspected? |               |

26. On the Missing Child Detail window, enter the following information:

- Law Enforcement notified
- Name of Agency
- Date
- Any other relevant information
- Select the 'Add' button
- To 'Update' a row highlight the row, make changes, click update.

The information entered will display in the group box.

| ame SEAN ANDERSON                                                                                                    | Person N                                                                                                    | ADD<br>umber 45059142 |
|----------------------------------------------------------------------------------------------------|----------------------------------------------------------------------------------------------------|-----------------------|
| Law Enforcement                                                                                                    |                                                                                                    |                       |
| Law enforcement notified                                                                                                    | Yes   Name of Agency Grand Island Police Department                                                                                                    | •                     |
| Date 02-26-2017                                                                                                    | Report Number                                                                                                    | Add                   |
| Out of State Agency                                                                                                    |                                                                                                    | Update                |
| Name of Investgator                                                                                                    | OFFICER JAMES OLSEN                                                                                                    | Delete                |
| Date Name of                                                                                                    | Agency Name of Investigator                                                                                                    | Descrit Number        |
| 02-26-2017 GRAND                                                                                                    | ISLAND POLICE DEPARTN OFFICER JAMES OLSEN                                                                                                    | Report Number         |
| 02-26-2017 GRAND                                                                                                    | ISLAND POLICE DEPARTN OFFICER JAMES OLSEN                                                                                                    | Report Number         |
| 02-26-2017 GRAND                                                                                                    | ISLAND POLICE DEPARTN OFFICER JAMES OLSEN                                                                                                    |                       |
| 02-26-2017 GRAND<br>National Centre for Missin<br>National Center for Missin                                                 | ISLAND POLICE DEPARTN OFFICER JAMES OLSEN                                                                                                    |                       |
| 02-26-2017 GRAND<br>National Centre for Missir<br>National Center for Missir<br>Name of Assigned Case N                      | ISLAND POLICE DEPARTN OFFICER JAMES OLSEN  Ig and Exploited Children Ig and Exploited Children notified? Yes Date 02-26-2011 Janager THOMAS SMITH                                                      | 7                     |
| 02-26-2017 GRAND<br>National Centre for Missir<br>National Center for Missir<br>Name of Assigned Case N<br>Report Number NEO | ISLAND POLICE DEPARTN OFFICER JAMES OLSEN  ISLAND POLICE DEPARTN OFFICER JAMES OLSEN  Ing and Exploited Children Ing and Exploited Children notified? Yes Date 02-26-2017 Annager THOMAS SMITH 2170058 |                       |

27. Enter the following information at the bottom of the Missing Child Detail window:

- National Center for Missing and Exploited Children notified
- Date
- Name of Case Manager
- Report Number information

28. Answer Is Human Trafficking suspected from the drop-down box.

29. Save and Close the window.

**Note:** These details are saved only and cannot be printed. They do not have to finalized or approved. They can be altered or added to at any time.

## Completing the Trafficking Screening Tool (New)

When the CFS Specialist has concerns that the youth may be involved in or a victim of sex trafficking, the CFS Specialist will consult with their CFS Supervisor, CFS Administrator and Service Area Administrator. The CFS Specialist will contact the Adult and Child Abuse and Neglect Hotline, the CAC to schedule a forensic interview and complete the Trafficking Screening tool. When a youth is found the CFS specialist needs to complete the Trafficking Tool.

- 1. On the Detail Placement window, close the current placement of Missing Youth or With Parent-Abducted using with 'Missing Youth Located'.
- 2. Select 'Ok' then the Save icon.

**Results:** the Human Trafficking Taskforce Screen Tool window is enabled.

| N-FOCUS - Human Trafficking Taskfor<br>File Actions Goto Help       | orce Screening Tool | X                   |
|---------------------------------------------------------------------|---------------------|---------------------|
| <b></b>                                                             | P 🚹  🛍              |                     |
| Name of Youth SEAN ANDERSON<br>Person Number 45059142               | MC # 681            | ADD                 |
| Completed Date 02-27-2017 Completed Name Source Ind                 | icator              | Indicators / Source |
|                                                                     |                     |                     |
| ■ None of the above                                                 | Update Delete       | Other Narrative     |
| Next Steps<br>Document all resources<br>made available to the youth |                     | Remove              |

- Select the Completed Name select out arrow to add the CFS Specialist information.
   Select the Indicators/Source select out arrow.

The Human Trafficking Screen – Indicator/Source window will display.

| N-FOCUS - Human Trafficking Screening - Indicator / Source                                                                                                    |
|----------------------------------------------------------------------------------------------------|
| Indicator                                                                                                    |
| Youth self-identifies as a victim or survivor of trafficking                                                                                                    |
| Youth has a history of sexual abuse                                                                                                    |
| Youth associates or has relationships with age inappropriate friends, boyfriends, or girlfriends                                                                                                    |
| Youth has sexually suggestive activity on their social media                                                                                                    |
| Youth has a history of going missing from care<br>Youth has been located after being missing from care                                                                                               |
| Located with an adult that is not a family member                                                                                                    |
| Inconsistent or unexplained injuries or illnesses                                                                                                    |
| Youth has expensive material items in their possession that they cannot afford or has excess amounts of cash                                                                                         |
| Youth has no personal items or possessions, including identity documents                                                                                                    |
| Youth seems extremely fearful and/or is not allowed to speak for themselves<br>Beparts of human trafficking by a parent/quardian, law enforcement, medical/service providers, teacher, CPS or probat |
| Arrested by Law Enforcement                                                                                                    |
| Other                                                                                                    |
|                                                                                                    |
|                                                                                                    |
|                                                                                                    |
|                                                                                                    |
| Source                                                                                                    |
| documentation 💌                                                                                                    |
| self-disclosed                                                                                                    |
| observation                                                                                                    |
| aucumentation                                                                                                    |
| <u>QK</u>                                                                                                    |

- 5. Select the appropriate Indicator(s) from the list. These indicators can be multiselected.
- **Note:** If "Other" is selected, the CFS Specialist will document additional information in the Other Narrative located on the Human Trafficking Taskforce Screening Tool.

- 6. Select the appropriate Source from the drop down. Only once source can be picked at a time but sources can be updated using the update button.
- 7. Click OK

The Human Trafficking Taskforce Screen Tool window will display with the selected Indicators and Source dipslayed in the list box.

| N-FOCUS - Human Trafficking Ta                                                | skforce Screening Tool                                                                                                    |                                                                                                    | _ 🗆 X                                                                                         |
|-------------------------------------------------------------------------------|----------------------------------------------------------------------------------------------------|----------------------------------------------------------------------------------------------------|-----------------------------------------------------------------------------------------------|
|                                                                               | P                                                                                                    | <b>1</b>                                                                                                    |                                                                                               |
| Name of Youth SEAN ANDERSO<br>Person Number 45059142                          | N<br>MC#                                                                                                    | 681                                                                                                    | UPDATE                                                                                        |
| Indicators Completed Date Completed Name PAULETTE S Source                    | DMBKE<br>Indicator                                                                                                    |                                                                                                    | Indicators / Source                                                                           |
| documentation<br>documentation<br>documentation<br>observation<br>observation | Youth has a history of s<br>Current incident or histo<br>Youth associates or has<br>Youth has a history of g<br>Youth has been located<br>Located with an adult th | exual abuse<br>ry of inappropriate<br>s relationships wit<br>loing missing from<br>after being missin<br>at is not a family r | e sexual behaviors<br>h age inappropriate friends, boyfrie<br>l care<br>g from care<br>nember |
| <ul> <li>None of the above</li> </ul>                                         | Update                                                                                                    | Delete                                                                                                    | Other Narrative                                                                               |
| -Next Steps<br>Document all resources<br>made available to the youth          |                                                                                                    |                                                                                                    | Remove                                                                                        |

8. On the Human Trafficking Taskforce Screening Tool window, in the section Next Steps, use the Select Out arrow to document resources.

The Human Trafficking Screening Next Steps pop up window will display.

 9. Highlight the Next Steps on the Human Trafficking Next Steps window.
 10. Click OK.

| N-FOCUS - Human Trafficking Screening Next Steps |
|--------------------------------------------------|
|                                                  |
| Next Steps                                       |
| victim advocacy                                  |
| housing                                          |
| shelter                                          |
| literacy                                         |
| job training                                     |
| life skills                                      |
| medical care                                     |
| dental care                                      |
| employment                                       |
| transportation                                   |
| mental health treatment                          |
| law enforcement coordination                     |
| translation                                      |
| immigration                                      |
| substance abuse assessment and treatment         |
| legal services                                   |
| GED prep                                         |
|                                                  |
|                                                  |
|                                                  |
|                                                  |
| Over Correct                                     |
| UK                                               |
|                                                  |
|                                                  |

The selected Next Steps will display in the Next Steps group box.

| N-FOCUS - Human Trafficking                                                   | Taskforce Screening Tool                                                                                                    |                                                                                                   |                                                                            |
|-------------------------------------------------------------------------------|----------------------------------------------------------------------------------------------------|---------------------------------------------------------------------------------------------------|----------------------------------------------------------------------------|
| File Actions Goto Help                                                        |                                                                                                    |                                                                                                   |                                                                            |
| Completed By                                                                  | P 🛉                                                                                                    | <b>III</b>                                                                                        |                                                                            |
| Delete Screening Tool                                                         |                                                                                                    |                                                                                                   |                                                                            |
| Print Screening Tool                                                          | мс #                                                                                                    | 681                                                                                               | OFDATE                                                                     |
| Indicators                                                                    |                                                                                                    |                                                                                                   |                                                                            |
| Completed Date 02-27-20                                                       | 7                                                                                                    |                                                                                                   |                                                                            |
| Completed Name PAULETT                                                        | E SOMBKE                                                                                                    | <b>*</b>                                                                                          | Indicators / Source 🖉                                                      |
| Source                                                                        | Indicator                                                                                                    |                                                                                                   |                                                                            |
| documentation<br>documentation<br>documentation<br>observation<br>observation | Youth has a history of sex<br>Current incident or history<br>Youth associates or has re<br>Youth has a history of goin<br>Youth has been located aft | ual abuse<br>of inappropriate s<br>elationships with a<br>og missing from ca<br>ter being missing | exual behaviors<br>oge inappropriate friends, boyfrien<br>are<br>from care |
| observation                                                                   | Located with an adult that i                                                                                                    | s not a family me                                                                                 | mber                                                                       |
|                                                                               |                                                                                                    |                                                                                                   | <u> </u>                                                                   |
| None of the above                                                             | Update                                                                                                    | Delete                                                                                            | Other Narrative                                                            |
|                                                                               |                                                                                                    |                                                                                                   |                                                                            |

- 11. Select Actions to Delete or Print the Screening Tool.
- 12. Save and Close.

Note: The tool does not have to be approved or finalized. It can be modified at any time.

The Detail Program Case window will display.

## Documenting the youth's Missing Experiences, Missing Reasons, and Missing Primary Factors (New)

Public Law 113-183 was passed in September of 2014 to gather data regarding Human Trafficking. CFS workers must now document a youth's Missing Experiences, Missing Reasons, and Missing Primary Factors. These three criteria's can be documented easily in the Conditions window.

- 1. Go to the youth's Program Person Information select the Conditions push button.
- 2. Select 'Yes' to the question "Has this person recently experienced a behavioral or condition, social condition, or substance use/exposure."

| N-FOCUS - CFS Program Person Information<br>File Actions Detail Goto Help | _ <b>D</b> X           |
|---------------------------------------------------------------------------|------------------------|
|                                                                           |                        |
| Program Case Person                                                       | UPDATE                 |
| Name JAMESON FAR                                                          |                        |
| Status HHS Ward VI OJS Commi                                              | itment                 |
| Date 03-01-2016 Status                                                    |                        |
| County Lorentia Date                                                      |                        |
|                                                                           |                        |
|                                                                           |                        |
| State Ward Population Offenses                                            | Dania Data             |
| Abuse/Neglect 03-01-2016                                                  | Begin Date             |
|                                                                           |                        |
|                                                                           |                        |
| Free for Adoption                                                         |                        |
| O Yes (• No Date Free                                                     | Adoption Legal History |
| Exception<br>Exception Adopt Exception                                    | Birth Info 0JS History |
|                                                                           | Conditions YLS         |
| Tribal Court                                                              | Medical YRTC Narrative |
| Military Status (NONE)                                                    | Paternity Tribal       |
| Religion (NONE)                                                           |                        |
|                                                                           | 03-16-2017 14:01:32    |

3. Select Missing Experiences from the drop down menu. Next, select one or more from the following types of Missing Experiences: Worsening medical/mental health, Contact with bio-family, friends, boy/girlfriends, Survival Sex, Alcohol or Substance use, Engaged in criminal activity, and or Gang activity. For each one that applies create a new row. The begin date should be the date the youth went missing and the end date is the date the youth was found.

| N-FOCUS - Detail Condition                                                  |                  |                             |          | . I ⊓ I × |
|-----------------------------------------------------------------------------|------------------|-----------------------------|----------|-----------|
| File Actions Goto Detail Help                                               |                  |                             |          |           |
|                                                                             | 😼 <u></u>        | <u>11</u> ?                 |          |           |
| Case Person JAMESON FAR                                                     |                  |                             |          | ADD       |
| Is this person currently diagnosed with a medical or psychiatric condition? | No               | Last Answered<br>12-06-2016 |          |           |
| Has this person recently experienced a                                      | No               | Confirm                     | Medic    | al        |
| behavioral condition, social condition,<br>or substance use/exposure?       |                  | History                     | Drug Fac | ctors     |
| Condition                                                                   |                  |                             |          |           |
| Category                                                                    |                  |                             |          |           |
| Missing Experiences                                                         | Begin Date       | End D:                      | ate      |           |
| Туре                                                                        | Diagnosed By     |                             |          |           |
| Engaged in criminal activity                                                |                  |                             |          | P*        |
| Add                                                                         | Update Delete    |                             |          |           |
| Condition Type                                                              | Begin Date End D | ate Diagnosed By            |          |           |
|                                                                             |                  |                             |          |           |
|                                                                             |                  |                             |          |           |
|                                                                             |                  |                             |          |           |
|                                                                             |                  | 03                          | -16-2017 | 14:05:50  |

4. Next select Missing Primary Factors from the category. Select or more from the following types: Death of a family member, friend or pet, Seeking biological family members or boy/girlfriend, Conflict in placement/ recent placement change, Substance use, Mental Health conditions, and or Permanency disruptions. For each

one that applies create a new row. The begin date should be the date the youth went missing and the end date is the date the youth was found.

5. Next select Missing Reasons from the category. Select on or more from the following types: Conflict in the placement, Seeking bio-family, friends, boy/girlfriends, Removal from biological home or placement, Alcohol or Substance use, to escape physical/emotional/sexual abuse, and or Left for another State who considers 18 year olds adults. For each one that applies create a new row. The begin date should be the date the youth went missing and the end date is the date the youth was found.

| N-FOCUS - Detail Condition                                                   |                  |                             | _                 |
|------------------------------------------------------------------------------|------------------|-----------------------------|-------------------|
| e Actions Goto Detail Help                                                   |                  |                             |                   |
|                                                                              | M 📑              | ▶?                          |                   |
| Case Person JAMESON FAR                                                      |                  |                             | AE                |
| Is this person currently diagnosed with<br>medical or psychiatric condition? | a No 💌           | Last Answered<br>12-06-2016 |                   |
| Has this person recently experienced a                                       | Yes              | Confirm                     | Medical           |
| behavioral condition, social condition,<br>or substance use/exposure?        | ,                | History                     | Drug Factors      |
| Condition                                                                    |                  |                             |                   |
| <u>Category</u>                                                              |                  |                             |                   |
| Missing Primary Factors                                                      | Begin Date       | 13-01-2017 End I            | Date 03-03-2017   |
| Туре                                                                         | Diagnosed By     |                             |                   |
| Conflict in placement/ Recent placemen                                       | t change 🔻       |                             | P*                |
| Ad                                                                           | d Update Delete  |                             |                   |
| Condition Type                                                               | Begin Date End I | Date Diagnosed B            | y                 |
| Death of a family member, friend or                                          |                  | 3-2017                      |                   |
| Conflict in placement/ Recent place                                          | 03-01-2017 03-03 | 3-2017                      |                   |
|                                                                              |                  |                             |                   |
|                                                                              |                  |                             |                   |
|                                                                              |                  | 0                           | 3-16-2017 14:25:2 |

### CFS Information Search (Update)

The CFS information search window has been updated to include a search for Protective Service Alerts. This will allow users to search active, draft, and submitted Protective Service Alerts for specific children. This search will also be used by Central Office Staff to quickly find a Protective Service Alert and approve it.

1. Go to the main menu.

| Case Management  Case Management  SNAP Expedded Person Search Master Case Expert Interfaces  Alert Work Task Manager  Children and Family Services  FCR0  FCR0 |
|----------------------------------------------------------------------------------------------------|
| Image     Image       SILAP Expedied     Person Search       Worksheet     Master Case       Expert     Interfaces       Alerts     Work Task<br>Manager       |
| NAP Expedited Person Search Master Case Expert Interfaces Alerts Work Task Manager Children and Family Services                                                |
| Children and Family Services FCRO                                                                                                    |
|                                                                                                    |
|                                                                                                    |
| Intake Matching State Ward CFS Information Child Review APS / CPS<br>Search Selection Website Person Tracking Review                                           |
| - Application - Financial                                                                                                    |
|                                                                                                    |
| Applications Phone EA Processing Claims Payments Refunds Collections Ability to Pay EBT Card Issuance                                                          |
| Applications                                                                                                    |
| Administration Exit                                                                                                    |
| Services Organization Service Needs Office Position Staff Exit                                                                                                 |
| Assessment                                                                                                    |
| DSSZ924 SYSTEM - DATABASE G                                                                                                    |

- 2. Select the Protective Service Alert search,
- 3. Select the person involved search
- 4. Black arrow out and type in the youth's name

| N-FOCUS - Search CFS Information                                              |                                                       |                                       |                 |           | _ O X                           |
|-------------------------------------------------------------------------------|-------------------------------------------------------|---------------------------------------|-----------------|-----------|---------------------------------|
| Search for                                                                    |                                                       |                                       |                 |           |                                 |
| Hearings/Legal Actions                                                        | Investigation                                         | n<br>                                 | O NCR Paymen    | t Determ  | ination                         |
| Subsidy                                                                       | U Education C                                         | ourt Report                           | • Protective Se | rvice Ale | r <mark>t</mark>                |
| Structured Decision Making                                                    |                                                       |                                       |                 |           |                                 |
| C Safety Assessment                                                           | O Safety Plan                                         |                                       | C Family Streng | th/Need:  | s Assessment                    |
| Initial Risk Assessment                                                       | C Risk Reass                                          | essment                               | C Assessment of | of Placen | nent Safety and Suitability     |
| C All Types                                                                   | • Reunificatio                                        | n Assessment                          | o case mañ      |           |                                 |
|                                                                               |                                                       |                                       |                 |           |                                 |
| C Completed By C C<br>C Supervisor C C<br>C Reviewed By C C<br>C Organization | <mark>Person Involved</mark><br>Drg Involved<br>Court | C Assigned<br>C Superviso<br>C Office | r               |           | Date Range<br>Status Begin Date |
| Name                                                                          |                                                       |                                       |                 | -AND-     |                                 |
|                                                                               | -AND-                                                 |                                       |                 |           | lo   <mark>03-16-2017  </mark>  |
| Status [ALL]                                                                  | •                                                     |                                       |                 |           |                                 |
|                                                                               | Searc                                                 | h C <u>l</u> ear                      | Cancel          |           |                                 |

5. Select Search, when the person list returns select the desired youth using the blue arrow.

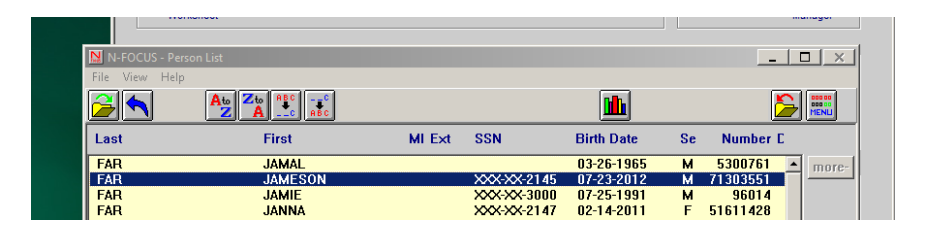

6. This will return the user to the Search CFS information window again but 'Search' is now enabled, click search.

| © Hearings/Legal Actions<br>© Subsidy                                                                            | <ul> <li>Investigation</li> <li><u>E</u>ducation Co</li> </ul>           | )<br>ourt Report                        | 0<br>0  | NCR Payment Det<br>Protective Service               | termi<br>e Aler | nation<br>t        |                            |
|----------------------------------------------------------------------------------------------------|--------------------------------------------------------------------------|-----------------------------------------|---------|-----------------------------------------------------|-----------------|--------------------|----------------------------|
| Structured Decision Making<br>Safety Assessment<br>Initial Risk Assessment<br>Prevention Assessment<br>All Types | C Safety Plan<br>C Risk Reasse<br>C Reunification                        | essment<br>n Assessment                 | 000     | Family Strength/N<br>Assessment of Pla<br>Case Plan | leeds<br>acem   | Assess<br>ent Safe | ment<br>ty and Suitability |
| C Completed By C<br>C Supervisor C<br>C Reviewed By C<br>C Organization                                          | <ul> <li>Person Involved</li> <li>Org Involved</li> <li>Court</li> </ul> | C Assigned 1<br>C Superviso<br>C Office | Fo<br>r |                                                     |                 | Date R<br>Statu    | ange<br>s Begin Date       |
| Name JAMESON FAR                                                                                                 | -AND-                                                                    |                                         |         | -AI                                                 | ND-             | From<br>To         | 02-14-2017<br>03-16-2017   |
| Status (ALL)                                                                                                    | •                                                                        |                                         |         |                                                     |                 |                    |                            |

7. A list will return with the Protective Service Alerts for that youth/child. Protective Service Alerts will have three statuses: Draft, Submit, and Approve.

| N  | N-FOCUS - List Protecti         | ive Services A   | Alert                         |   |
|----|---------------------------------|------------------|-------------------------------|---|
| Fi | le Actions View He              | lp               |                               |   |
|    | 2                               |                  |                               |   |
|    |                                 |                  |                               |   |
|    | Status Begin Date               | Status           | Child Involved                | × |
|    | Status Begin Date<br>03-16-2017 | Status<br>Closed | Child Involved<br>JAMESON FAR | × |

8. If the placement is a closed and the Protective Service Alert was in 'Draft' or 'Submit' status a read only version of the Protective Service Alert will display with a message at the top.

| Protective Service Alert                                         |                                |                                              |                                                                     |  |  |  |
|------------------------------------------------------------------|--------------------------------|----------------------------------------------|---------------------------------------------------------------------|--|--|--|
| <b>×</b> Exit                                                    |                                |                                              |                                                                     |  |  |  |
| This PSA is viewable only because the placement has been closed. |                                |                                              |                                                                     |  |  |  |
| Status:<br>PSA ID Number:<br>Create Date:                        | Draft<br>9176466<br>03/10/2017 | Case Worker:<br>Address:<br>Phone:<br>Email: | JOE SCHMO<br>5211 SOUTH 31ST ST<br>OMAHA, NE 68107<br>(402)595-4123 |  |  |  |

- 9. If the placement is open and the Protective Service Alert is in Draft Status the CFS worker will be taken to the web page to alter or submit the Protective Service Alert.
- 10. If the placement is open and the Protective Service Alert is in submit status then Central Office Staff will be taken to the web page to approve the Protective Service Alert.
- 11. If the placement is open and in submit status a user will only be able to see a read only web version of the Protective Service Alert. This is because only Central Office Staff can approve a Protective Service Alert.
- 12. Access to the Protective Service Alerts is limited to CFS Workers and CFS Supervisors.
- **Note:** Protective Service Alerts can never be deleted. When a youth is found before the Protective Service Alert is completed the Protective Service Alert will remain in draft or submit status and can be searched. These Protective Service Alerts can be viewed and are saved for data purposes.

#### Approving a Protective Service Alert-Central Office Staff Only (New)

A select group of users in Central Office will have the ability to approve Protective Service Alerts. Once approved these alerts are emailed automatically to CFS workers, Administrators, and select external partners. Central Office Staff will easily be able to approve, edit, or send a Protective Service Alert back in draft status. To approve a Protective Service Alert complete the following steps:

1. Select Central Office Staff will receive an email when a child/youth is placed in a Missing Youth or Parent Abducted placement. The email will note the child/youth's name and the master case.

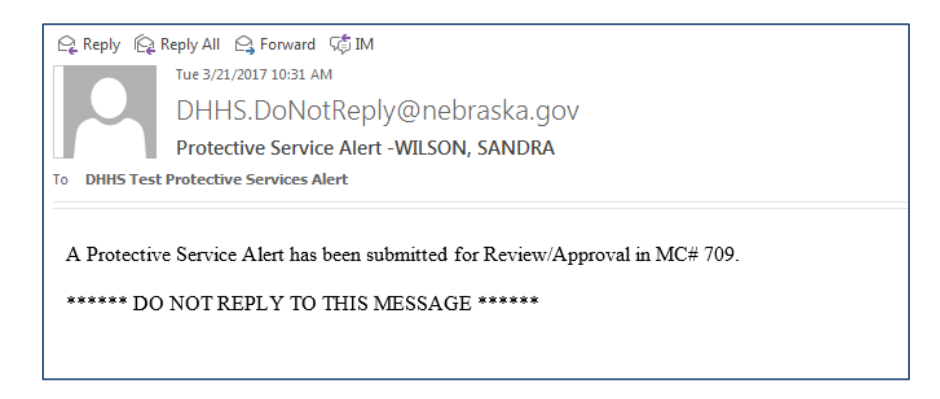

2. Go to the Main Menu and select CFS Information Search.

| Case Managem                | ent            |                             |                                             |                         | Alert/Work Ta          | sk                      |
|-----------------------------|----------------|-----------------------------|---------------------------------------------|-------------------------|------------------------|-------------------------|
| SNAP Expedited<br>Worksheet | Person Search  | Master Case                 | Oig<br>Expert                               | interfaces              | Alerta                 | Work Task<br>Manager    |
| Children and Fa             | mily Services  |                             |                                             |                         | FCRO                   |                         |
| attake                      | Matching S     | tate Ward CFS is            | formation<br>arch Child Review<br>Selection | CR<br>APS/CPS<br>Webste | Person Tracking        | Review                  |
| Application                 |                | Fin                         | ancial                                      |                         |                        |                         |
| Applications A              | Phone EAF      | Yocessing C                 | ama Paymenta                                | Refunds Co              | Interiors Ability to P | ey EBT Card<br>Issuance |
| Services                    |                |                             | Administration                              |                         |                        | Exit                    |
| Services                    | Organization 1 | Service Needs<br>Assessment | Office                                      | Poston                  | Staff                  | Ext                     |

3. Select Protective Service, Status, Person Involved, Date Range, and then use the black arrow to find the child/youth.

| N-FOCUS - Search CFS Information Search for Hearings/Legal Actions Subsidy                 | <ul> <li>Investigation</li> <li>Education Court Report</li> </ul>                            | <ul> <li>NCR Payment Determinat</li> <li>Protective Service Alert</li> </ul> | _ □ ×                              |
|--------------------------------------------------------------------------------------------|----------------------------------------------------------------------------------------------|------------------------------------------------------------------------------|------------------------------------|
| Structured Decision Making                                                                 |                                                                                              |                                                                              |                                    |
| C Safety Assessment<br>C Initial Risk Assessment<br>C Prevention Assessment<br>C All Types | <ul> <li>Safety Plan</li> <li>Risk Reassessment</li> <li>Reunification Assessment</li> </ul> | C Family Strength/Needs As<br>C Assessment of Placement<br>C Case Plan       | sessment<br>Safety and Suitability |
| C completed By<br>C Supervisor<br>C Reviewed By<br>C Organization                          | Person Involved C Assigned<br>Org Involved C Supervise<br>Court C Office                     | To Da                                                                        | te Range<br>Status Begin Date      |
| Name SANDRA WILSON                                                                         |                                                                                              | -ANE -                                                                       | om 02-19-2017                      |
| Status Submitted                                                                           | -AND-                                                                                        |                                                                              | 0 03-21-2017                       |
|                                                                                            | <u>S</u> earch Clear                                                                         | Cancel                                                                       |                                    |

4. The user will enter the name of the child in the Person Search field.

| N-FOCUS - Person Search         |                                     |
|---------------------------------|-------------------------------------|
| Person                          |                                     |
| SSN Last Four Digits            | Search on SSN History               |
| - 0R -                          |                                     |
| Person<br>Last WILSON           | Sex Last Name Search Method         |
| First SANDRA                    | C Female C Partial Name             |
| Birth Date                      | C Male C Sounds Like                |
| City                            | Search on Central Register/Registry |
| State [NONE]                    | Search on Name History              |
| - OR -                          | - OR -<br>MMIS Cross Reference      |
| Number                          | Number                              |
| - 0R -                          |                                     |
| CFS Docket Number               | Search by Address                   |
| Court Docket Number Page Number | - OR - Search by Phone              |
| Search Clear Cancel             | Search by Account                   |
|                                 | 03-21-2017 10:44:17                 |

5. Select Search again.

| N-FOCUS - Search CFS Information |                                 |             |                 |            | _ <b>□</b> ×                |
|----------------------------------|---------------------------------|-------------|-----------------|------------|-----------------------------|
| -Search for                      |                                 |             |                 |            |                             |
| • Hearings/Legal Actions         | O Investigation                 |             | O NCR Paymer    | nt Determ  | ination                     |
| C Subsidy                        | © <u>E</u> ducation Co          | urt Report  | • Protective Se | ervice Ale | rt                          |
| Chrystered Desister Malting      |                                 |             |                 |            |                             |
| - Structured Decision Making-    |                                 |             |                 |            |                             |
| C Safety Assessment              | C Safety Plan                   |             | C Family Stren  | gth/Need:  | s Assessment                |
| O Prevention Assessment          | Risk Reasses<br>C Reunification | Assessment  | C Case Plan     | ui Piaceli | nent salety and suitability |
| C All Types                      | < riculture auton               | Assessment  |                 |            |                             |
|                                  |                                 |             |                 |            |                             |
|                                  |                                 |             |                 |            |                             |
| - Search by                      |                                 |             |                 |            |                             |
|                                  |                                 |             |                 |            |                             |
| C Completed By 📀                 | Person Involved                 | C Assigned  | Го 🗾 📶          |            |                             |
| O Supervisor O                   | Org Involved                    | C Superviso | r               |            | Date Range                  |
| C Reviewed By C                  | Court                           | C Office    |                 |            | Status Begin Date           |
| Urganization                     |                                 |             |                 |            | Free 02 10 2017             |
| Name SANDRA WILSON               |                                 |             |                 | -AND-      | Fruin 102-13-2017           |
|                                  | -AND-                           |             |                 |            | To 03-21-2017               |
|                                  |                                 |             |                 |            |                             |
| Status Submitted                 | <b>_</b>                        |             |                 |            |                             |
|                                  |                                 |             |                 |            |                             |
|                                  |                                 |             |                 |            |                             |
|                                  |                                 |             |                 |            |                             |
|                                  | Search                          | Clear       | Cancel          |            |                             |
|                                  |                                 |             |                 |            |                             |

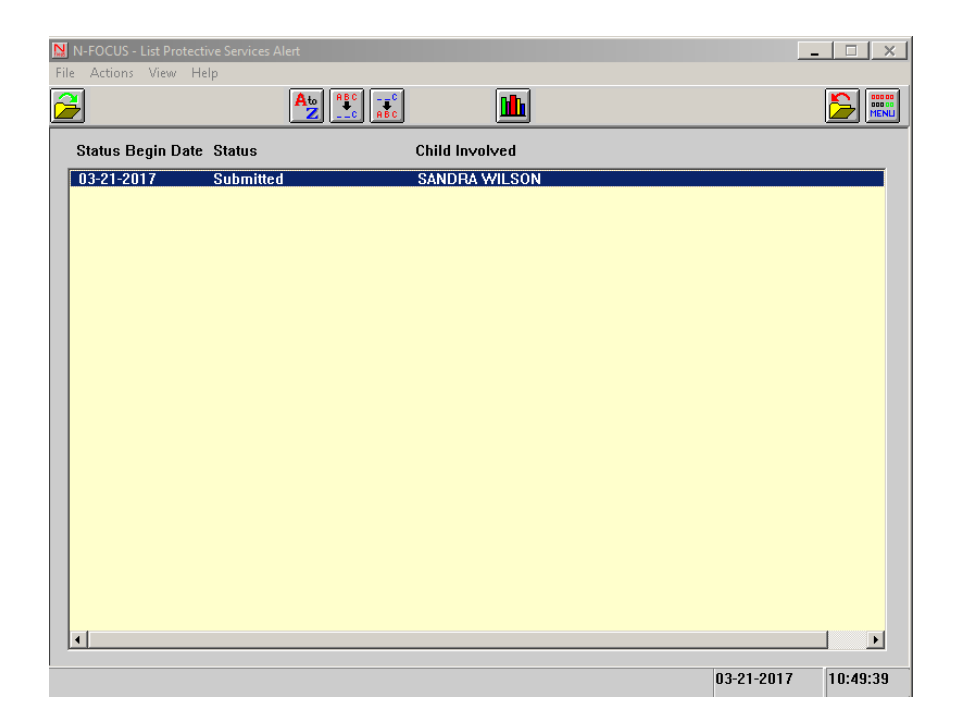

6. Highlight the row and double click or highlight the row and open the PSA from the actions menu. Next the completed by box will appear, click ok, if the worker is correct. If the worker is not correct use the black arrow to change the worker.

| 🔄 N-FOCUS - Pr | otective Service Alert ( | Completed By |        | _ 🗆 🗙 |
|----------------|--------------------------|--------------|--------|-------|
| Name           | JOE SCHMO                |              |        |       |
|                |                          | ОК           | Cancel | <br>  |

NFOCUS will take the user to the Web PSA.

| Status:       Submitted       Case Worker:       JOE 4         PSA ID Number:       2876199       Address:       5211         Create Date:       03/21/2017       OMA       Phone::       004         Missing Person Information       Radiress:       5211       OMA         Maising Person Information       Radiress:       6       6         Maise of Youth:       SANDRA WILSON       008:       03/27/2010       6         Gender:       Female       4       8       6       7         Age of Youth:       6       6       8       8       8       8       8       8       8       8       8       8       9       9       9       9       9       9       9       9       9       9       9       9       9       9       9       9       9       9       9       9       9       9       9       9       9       9       9       9       9       9       9       9       9       9       9       9       9       9       9       9       9       9       9       9       9       9       9       9       9       9       9       9       9                                                                                                    | icuolis • • Exit                                                                                         |                                                                                                    |                                                                    |                                                        |
|----------------------------------------------------------------------------------------------------|----------------------------------------------------------------------------------------------------|----------------------------------------------------------------------------------------------------|--------------------------------------------------------------------|--------------------------------------------------------|
| Missing Person Information Name of Youth: SANDRA WILSON DOB: 03/27/2010 Gender: Female Age of Youth: 6 Race: Black or African American Ethnicity: South American Date Missing: 03/01/2017 Description of Youth Sandra is 5% and weighs 1600s. She has black braider hair. Sandra was last seen wearing a red windbreaker, jeans, and white to may also have small care bear suitcase. Sandra has a small, round black mole on her left arm the size of a penny. 3235 characters remaining. Select Images Add Image →                                                                                                    | Status:<br>PSA ID Number:<br>Create Date:                                                                | Submitted<br>2876199<br>03/21/2017                                                                                                    | Case Worker:<br>Address:<br>Phone:<br>Email:                       | JOE SCHMO<br>5211 SOUTH<br>OMAHA, NE 6<br>(402)595-412 |
| Name of Youth:       SANDRA WILSON         DOB:       03/27/2010         Gender:       Female         Age of Youth:       6         Race:       Black or African American         Ethnicity:       South American         Date:       03/01/2017         Description of Youth       5         Sandra is 58 and weighs 160lbs. She has black braider hair. Sandra was last seen wearing a red windbreaker, jeans, and white to may also have small care bear suitcase. Sandra has a small, round black mole on her left arm the size of a penny.         2325 characters remaining.         Select Image         Add Image →                                                                                                    | Missing Perso                                                                                            | 1 Information                                                                                                    |                                                                    |                                                        |
| Description of Youth Sandra is 5°8 and weighs 160lbs. She has black braider hair. Sandra was last seen wearing a red windbreaker, jeans, and white t may also have small care bear suitcase. Sandra has a small, round black mole on her left arm the size of a penny. 3235 characters remaining. Select Image                                                                                                    | Name of Youth: 9<br>DOB: 6<br>Gender: 6<br>Age of Youth: 6<br>Race: 6<br>Ethnicity: 9<br>Date Missing: 6 | :ANDRA WILSON<br>.3/27/2010<br>:emale<br>is<br>Jack or African American<br>South American<br>3/01/2017                                     |                                                                    |                                                        |
| Sandra is 5°3 and weighs 160lbs. She has black braider hair. Sandra was last seen wearing a red windbreaker, jeans, and white t<br>may also have small care bear suitcase. Sandra has a small, round black mole on her left arm the size of a penny.<br>3235 characters remaining.<br>Select Images Add Image →<br>Image                                                                                                    | Description of You                                                                                       | th                                                                                                    |                                                                    |                                                        |
| Select Images Add Image →                                                                                                    | Sandra is 5'8 and w<br>may also have smal                                                                | aighs 160lbs. She has black braider hair. Sandra was iast seen wea<br>I care bear suitcase. Sandra has a small, round black mole on her le | ring a red windbreaker, jeans, and<br>aft arm the size of a penny. | white tennis sr                                        |
| Select Image  Add Image  Image  Image  Image Image Ima | 3235 characters rem                                                                                      | aining.                                                                                                    |                                                                    |                                                        |
| ✓ Image                                                                                                    | Select Images                                                                                            | Add Image →                                                                                                    |                                                                    |                                                        |
|                                                                                                    |                                                                                                    | ide lie                                                                                                    |                                                                    |                                                        |
| From what city and state did this Protective Service Alert originate?                                                                                                    | From what city and                                                                                       | I state did this Protective Service Alert originate?                                                                                       |                                                                    |                                                        |
| City State                                                                                                    | City                                                                                                    | State                                                                                                    |                                                                    |                                                        |
| LIncoin NEBRASKA                                                                                                    | Lincoln                                                                                                  | NEBRASKA                                                                                                    |                                                                    |                                                        |

7. Central office can add information in both narratives by typing in the narrative boxes and selecting 'Save' in the action menu. Central office staff can also deselect or add new images using the 'Add Image Function'.

| Add Images                                                                                                    |                                                                                                    |                                                                         |
|----------------------------------------------------------------------------------------------------|----------------------------------------------------------------------------------------------------|-------------------------------------------------------------------------|
| Image Requiremen                                                                                                    | its                                                                                                    |                                                                         |
| <ol> <li>Each image mu</li> <li>Each image mu</li> </ol>                                                                                                    | ist not exceed 1.0 MB.<br>ist be one of the following types: jpeg, jpg, png, tif, tiff, or gif.                                                                                                    |                                                                         |
| Steps to Upload In                                                                                                    | lages to Document Imaging/File Director                                                                                                    |                                                                         |
| <ol> <li>Click the '+ Ch</li> <li>Browse the diri</li> <li>After selecting</li> <li>Click 'Check In<br/>page, (Click th<br/>NOTE: Images</li> <li>After all image</li> </ol> | Jose button.<br>sctory to locate the image to be uploaded.<br>the image to be uploaded, click the 'Open' button. The image will be displayed on the Add Images we<br>to add the image to Document Imaging/File Director. The image will now display in the Image Galler<br>'s' to the right of the image if you decide to not check this image into Document Imaging/File Direct<br>must be checked in one at a time.<br>s have been checked in, click 'Continue' to return to PSA Detail web page. Images that were in the Im | 2b page.<br>ry at the bottom of the<br>tor.)<br>nage Gallery can now be |
| + Choose J Ch                                                                                                    | eck In                                                                                                    |                                                                         |
| mage Gallery<br>Ø Cancel                                                                                                    |                                                                                                    | Continue                                                                |

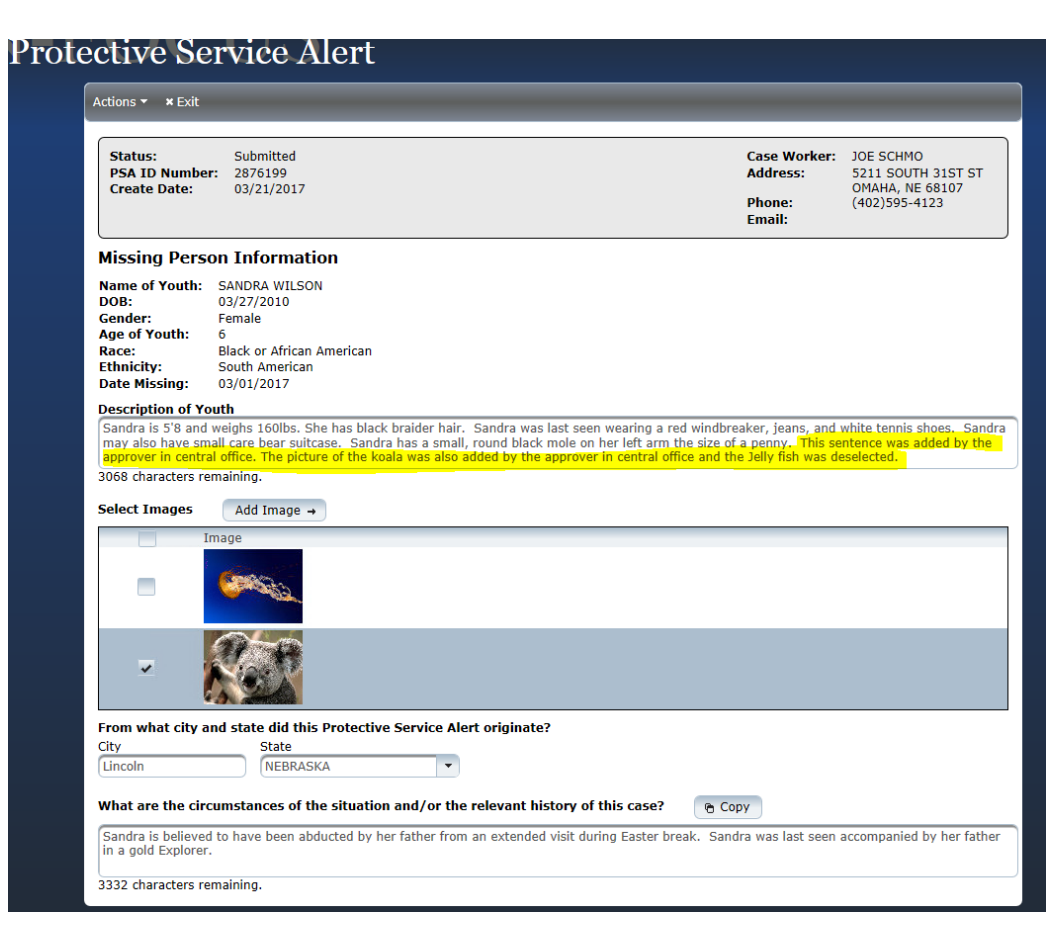

| Prote | ective Ser       | vice Ale           |
|-------|------------------|--------------------|
|       | Actions - × Exit | _                  |
|       | 🖬 Save           |                    |
|       | 🗅 View PSA       | Jbmitted<br>376199 |
|       | 🖍 Approve        | 3/21/2017          |
|       |                  |                    |
|       | Missing Person   | Information        |

- 8. If 'Return' (to Draft) is selected the approver will need to contact the worker who created the PSA and inform them via email or phone conversation of any changes necessary. The 'Return' to draft function is optional. Approvers can make any necessary changes without returning the PSA to draft. If the PSA is returned to draft the worker will need to submit the PSA again for approval again. The 'View PSA' can be used to see the PDF before it is approved.
- 9. Once all changes have been made, select the 'Approve' option from the actions menu. When "Approve" is selected and email will be sent out to internal staff and some external partners across the state. This action is immediate and cannot be undone.

| Tue 3/21/2017 11:13 AM                                                                                                    |                                                                                                    |
|----------------------------------------------------------------------------------------------------|----------------------------------------------------------------------------------------------------|
| DHHS.DoNotReply@nebraska.gov                                                                                                    |                                                                                                    |
| Protective Service Alert -WILSON, SANDRA                                                                                                    |                                                                                                    |
| DHHS Test Protective Services Alert Receiving Group                                                                                                    |                                                                                                    |
|                                                                                                    |                                                                                                    |
|                                                                                                    |                                                                                                    |
| Nebraska Department of He                                                                                                    | alth and Human Services                                                                                                    |
| Division of Children ar                                                                                                    | nd Family Services                                                                                                    |
| Protective Se                                                                                                    | rvice Alert                                                                                                    |
| Protective Service Alert ID:                                                                                                    | 2876199                                                                                                    |
| Create Date:                                                                                                    | 03/21/2017                                                                                                    |
| Approval Date:                                                                                                    | 03/21/2017                                                                                                    |
| The State of Nebraska has received a Protective Service Alert.                                                                                                    |                                                                                                    |
| From what city and state did this Protective Service Alert                                                                                                    | Lincoln, NE                                                                                                    |
| originate ?                                                                                                    | 03/01/2017                                                                                                    |
| Date Missing                                                                                                    | 00/01/2017                                                                                                    |
| Name of Youth                                                                                                    | SANDRA WILSON                                                                                                    |
| Age of Youth                                                                                                    | 6                                                                                                    |
| Gender                                                                                                    | Female<br>Black or African American                                                                                                    |
| Hace                                                                                                    | Black or Arrican American                                                                                                    |
| Ethnicity                                                                                                    | South American                                                                                                    |
| Description of Youth                                                                                                    |                                                                                                    |
|                                                                                                    |                                                                                                    |
| Sandra is 5'8 and weighs 160lbs. She has black braider hair. Sandra white tennis shoes. Sandra may also have small care bear suitcase. the size of a penny. This sentence was added by the approver in central office and the Jelly fish was deselected. | was last seen wearing a red windbreaker, jeans, and<br>Sandra has a small, round black mole on her left arm<br>tral office. The picture of the koala was also added |
| Circumstances of the Situation/Relevant History of the Case                                                                                                    |                                                                                                    |
| Sandra is believed to have been abducted by her father from an exte<br>accompanied by her father in a gold Explorer.                                                                                                    | nded visit during Easter break. Sandra was last seen                                                                                                    |
| If you have any information regarding the whereabouts of SANDRA V<br>Case Worker:                                                                                                    | WILSON please contact:<br>JOE SCHMO                                                                                                    |
| Email:                                                                                                    |                                                                                                    |
| Address:                                                                                                    | 5211 SOUTH 31ST ST                                                                                                    |
|                                                                                                    | OMAHA, NE 68107                                                                                                    |
| Phone Number:                                                                                                    | (402)595-4123                                                                                                    |

#### Reasonable and Prudent Parenting Standards (New)

With the passing of LB 746 (Strengthening Families and Sex Trafficking Act) DHHS is required to document/report to the Juvenile Courts the following information so the Courts can make a determination with regards to Reasonable and Prudent Parenting Standards:

- 1) The child's caregiver is following the reasonable and prudent parent standard and how the caregiver is applying the standard in decision making.
- 2) The child has regular, ongoing opportunities to engage in developmentally appropriate activities.
- 3) The child has been consulted with in an age and developmentally appropriate manner about the opportunities of the child to participate in age or developmentally appropriate activities.
- 4) Any barriers to participation (such as transportation or cost) in age or developmentally appropriate activities are identified and addressed.

There will be a new push tab/button titled RPPS in the Detail Court Report Window. It will take the place of Aggravated. Circumstances, which will be available only under 'Detail.' The new push tab titled RPPS will have the four above statements and a user will answer 'Yes' or 'No' to each of the four. Then there will be one narrative the user can explain why they answered either yes or no to all four statements. Within the court report, all four statements will be print for each child. These questions are mandatory to complete before clicking Print Final.

| I-FOCUS - [                               | Detail Court Report<br>ns Options Goto Detail                                                                                                    | Help                                                                                                    |                                                                                                    |                                                                              |                                                              |
|-------------------------------------------|----------------------------------------------------------------------------------------------------|----------------------------------------------------------------------------------------------------|----------------------------------------------------------------------------------------------------|------------------------------------------------------------------------------|--------------------------------------------------------------|
|                                           | G                                                                                                    | 🎽 🔛 🔀 🔛 🎉                                                                                                    | ]                                                                                                   |                                                                              |                                                              |
| Childre<br>Nan<br>SAN<br>JEF<br>WIL<br>WE | en<br>Idra Wilson<br>Fery Wilson<br>Ly Wilson<br>Ndy Wilson                                                                                                    | Legal Status<br>HHS Ward<br>HHS Ward<br>HHS Ward<br>HHS Ward                                                                                                    | • <u>•</u>                                                                                          | D Number 2647<br>Child Na<br>Family N<br><u>Child Infor</u><br>Reasonabl     | UPDATE<br>671<br>arrative<br>arrative<br>mation<br>e Efforts |
| JO                                        | ieted By<br>E SCHMO                                                                                                    |                                                                                                    |                                                                                                    | RPP<br>Tie Asses<br>Adden<br>Additional                                      | ssments<br>dum                                               |
| - Legal<br>Petitio                        | Action<br>on Type                                                                                                    | Hearing Type                                                                                                    | Ad                                                                                                  | ljudication Statu                                                            |                                                              |
|                                           |                                                                                                    |                                                                                                    | Remo                                                                                                | ve Legal Action                                                              | Legal Action                                                 |
|                                           |                                                                                                    |                                                                                                    |                                                                                                    | 02-21-2017                                                                   | 00.07.21                                                     |
| FOCUS -                                   | 🖪 N-FOCUS - Reasonable ar                                                                                                    | nd Prudent Parenting Standard                                                                                                    |                                                                                                    |                                                                              | ×                                                            |
| Child<br>Nai<br>SA<br>JE<br>Wi<br>Wi      | <ol> <li>The child's caregiv<br/>how the caregiver is a<br/>2) The child has regul<br/>activities.</li> <li>The child has been<br/>about the oppurtunitie<br/>activities.</li> <li>Any barriers to part<br/>appropriate activities<br/>Narrative</li> </ol> | CHANGES WILL BE APPLIED TO SELECT<br>er is following the reasonable and prudent pa<br>pplying the standard in decision making.<br>ar, ongoing oppurtunities to engage in develo<br>consulted with in an age and developmental<br>s of the child to participate in age or .develop<br>icipation (such as transportation or cost) in a<br>are identified and addressed. | ED PARTICIPA<br>arenting stand<br>opmentally ap<br>ly appropriate<br>omentally app<br>ge or develop | ANTS<br>Jard and Y<br>opropriate Y<br>e manner<br>oropriate Y<br>omentally Y |                                                              |
| J(<br>Legal<br>Petit                      | Narrauve                                                                                                    | available for Reasonable Prudent Parenting S<br>or explanation for any of the above answers i<br>OK Cancel                                                                                                    | tandards. A t                                                                                       | worker can<br>ve.                                                            | Max -                                                        |
|                                           |                                                                                                    |                                                                                                    | Remo                                                                                                | ve Legal Action                                                              |                                                              |
|                                           |                                                                                                    |                                                                                                    |                                                                                                    | 03-21-2017                                                                   | 08:15:02                                                     |

5) To include RPPS information on the court report, highlight one or more children then select the RPPS push tab.

6) Next answer the questions 'Yes' or 'No'. If the questions were answered with multiple children highlighted then any changes made to the questions and narrative will result in all answers changing for the children.

#### Drug Factors Tied to Assessments (Change)

When creating a new Prevention of Risk Assessment a user will still complete the Drug Factors however some modifications have been made to the window to make it more user friendly and to ensure that the data being gathered is accurate. To this end Drug Factors will be individually attached to each assessment. The previously entered drug factors have been converted and tied to existing assessments.

1. Use the push tab to access drug factors. When selecting a drug factor highlight a person for the fields to be active, then select 'Yes' to the question.

| File Actions Goto Help         Person       Role         SALLY HANSON       Primary Caregiver         BROCK HANSON       Secondary Caregiver         JONATHAN HANSON       Child         LUCY HANSON       Child         RUBY HANSON       Child         Is the selected person's use of alcohol or drugs a factor in the current report for maltreatment and or abuse?       Yes                                |
|----------------------------------------------------------------------------------------------------|
| Person     Role       SALLY HANSON     Primary Caregiver       BROCK HANSON     Secondary Caregiver       JONATHAN HANSON     Child       LUCY HANSON     Child       RUBY HANSON     Child       RUBY HANSON     Child       Is the selected person's use of alcohol or drugs a factor in the current report for     Yes                                                                                        |
| Person         Role           SALLY HANSON         Primary Caregiver           BROCK HANSON         Secondary Caregiver           JONATHAN HANSON         Child           LUCY HANSON         Child           RUBY HANSON         Child           Is the selected person's use of alcohol or drugs a factor in the current report for maltreatment and or abuse?         Yes                                     |
| Person         Role           SALLY HANSON         Primary Caregiver           BROCK HANSON         Secondary Caregiver           JONATHAN HANSON         Child           LUCY HANSON         Child           RUBY HANSON         Child           RUBY HANSON         Child           Is the selected person's use of alcohol or drugs a factor in the current report for maltreatment and or abuse?         Yes |
| SALLY HANSON         Primary Largiver           BROCK HANSON         Secondary Caregiver           JONATHAN HANSON         Child           LUCY HANSON         Child           RUBY HANSON         Child           Is the selected person's use of alcohol or drugs a factor in the current report for maltreatment and or ahuse?         Yes                                                                    |
| JONATHAN HANSON Child<br>LUCY HANSON Child<br>RUBY HANSON Child<br>Is the selected person's use of alcohol or drugs a factor in the current report for<br>maltreatment and or abuse?                                                                                                    |
| LUCY HANSON Child RUBY HANSON Child Is the selected person's use of alcohol or drugs a factor in the current report for maltreatment and or abuse? Yes                                                                                                    |
| Is the selected person's use of alcohol or drugs a factor in the current report for Yes                                                                                                    |
| Is the selected person's use of alcohol or drugs a factor in the current report for Yes                                                                                                    |
|                                                                                                    |
| Drug Type                                                                                                    |
| Primary Drug Of Choice                                                                                                    |
| Add Update Delete Clear                                                                                                    |
| Drug Type Primary Begin Date End Date                                                                                                    |
| Alcohol Y                                                                                                    |
|                                                                                                    |
|                                                                                                    |
|                                                                                                    |
| 03-15-2017 10:12:                                                                                                    |

2. Once 'Yes' is selected Drug Type drop down box will be enabled, select a drug. The first drug selected will automatically be selected as a primary drug of choice.

| N-FOCUS - Drug Factors                                                                     |                                          |                    |       |
|--------------------------------------------------------------------------------------------|------------------------------------------|--------------------|-------|
| File Actions Goto Help                                                                     |                                          |                    |       |
|                                                                                            |                                          | ਁ                  |       |
| Person                                                                                     |                                          | Role               |       |
| SALLY HANSON                                                                               |                                          | Primary Caregiver  |       |
| BROCK HANSON                                                                               |                                          | Secondary Caregive | er    |
|                                                                                            |                                          | Child              |       |
| RUBY HANSON                                                                                |                                          | Child              |       |
| Is the selected person's use<br>maltreatment and or abuse?<br>Drug Type<br>Methamphetamine | of alcohol or drugs a factor in the curr | ent report for     | Yes V |
| Primary Drug Of Choice                                                                     |                                          |                    |       |
|                                                                                            | Add Update Delete                        | Clear              |       |
| Drug Type                                                                                  | Primary Begin                            | Date End Date      |       |
| Alcohol                                                                                    | Y 03-15-                                 | 2017               |       |

3. A user can add additional drug types. Select the drug and click 'Add', a user must click 'Add' again before selecting another drug type. Only one drug type can be selected as the primary drug of choice. If two are selected an error message will appear. A user will need to select highlight the drug which is not the primary drug factor, then uncheck the primary drug of choice box and click 'Update'. Be sure to save the changes.

| e Actions Go                                                                                                    | to Heln                                                   |                                                                                             |                                                                                                    |                                |
|----------------------------------------------------------------------------------------------------|-----------------------------------------------------------|---------------------------------------------------------------------------------------------|----------------------------------------------------------------------------------------------------|--------------------------------|
|                                                                                                    |                                                           |                                                                                             | <b>h</b> ?                                                                                                    |                                |
| Person                                                                                                    |                                                           |                                                                                             | Role                                                                                                    |                                |
| SALLY HANSON                                                                                                    |                                                           |                                                                                             | Primary Caregiver                                                                                                    |                                |
| BROCK HANSON                                                                                                    |                                                           |                                                                                             | Secondary Caregiv                                                                                                    | er                             |
| JONATHAN HANS                                                                                                    | ON                                                        |                                                                                             | Child                                                                                                    |                                |
| LUCY HANSON                                                                                                    |                                                           |                                                                                             | Child                                                                                                    |                                |
| RUBY HANSON                                                                                                    | N-FOCUS - Erro                                            | r                                                                                           |                                                                                                    | ×                              |
| I                                                                                                    |                                                           |                                                                                             |                                                                                                    |                                |
| is the selected p                                                                                                    | NEOAWA1C -                                                | There is more than one drug t                                                               | whe selected as the primary                                                                                                    | res                            |
| manucaunem an                                                                                                    | drug of choice                                            | Vou can only specify one                                                                    | .,pe selected as the printing                                                                                                    |                                |
| Drug Type                                                                                                    | unug of choice                                            | e. Tou can only specify one.                                                                |                                                                                                    |                                |
|                                                                                                    |                                                           |                                                                                             |                                                                                                    |                                |
|                                                                                                    |                                                           |                                                                                             |                                                                                                    |                                |
| Primary Drug                                                                                                    |                                                           |                                                                                             |                                                                                                    |                                |
|                                                                                                    |                                                           |                                                                                             | OK                                                                                                    |                                |
|                                                                                                    |                                                           |                                                                                             |                                                                                                    |                                |
|                                                                                                    |                                                           |                                                                                             |                                                                                                    |                                |
| orug Type                                                                                                    |                                                           | Primary Beg                                                                                 | jin Date End Date                                                                                                    |                                |
| licohol                                                                                                    |                                                           | Ŷ                                                                                           |                                                                                                    |                                |
| Jucanie                                                                                                    |                                                           | I I                                                                                         |                                                                                                    |                                |
|                                                                                                    |                                                           |                                                                                             |                                                                                                    |                                |
|                                                                                                    |                                                           |                                                                                             |                                                                                                    |                                |
|                                                                                                    |                                                           |                                                                                             |                                                                                                    |                                |
|                                                                                                    |                                                           |                                                                                             |                                                                                                    |                                |
| e Contact Detail                                                                                                    | Information and                                           | Close Window                                                                                | ſ                                                                                                    | 3-15-2017 12:01:1              |
|                                                                                                    |                                                           |                                                                                             |                                                                                                    | J                              |
| N-FOCUS - Drue                                                                                                    | g Factors                                                 |                                                                                             |                                                                                                    | _   _                          |
| e Actions Go                                                                                                    | to Help                                                   |                                                                                             |                                                                                                    |                                |
|                                                                                                    |                                                           |                                                                                             |                                                                                                    |                                |
|                                                                                                    |                                                           | -+                                                                                          | <b>.</b> 5                                                                                                    |                                |
|                                                                                                    |                                                           |                                                                                             | <b>1</b>                                                                                                    |                                |
|                                                                                                    |                                                           |                                                                                             | <u><u></u></u>                                                                                                    |                                |
| -                                                                                                    |                                                           |                                                                                             | <b>1</b>                                                                                                    |                                |
| Person                                                                                                    |                                                           |                                                                                             | Role                                                                                                    |                                |
| Person<br>SALLY HANSON                                                                                                    |                                                           |                                                                                             | Role<br>Primary Caregiver                                                                                                    |                                |
| Person<br>SALLY HANSON<br>BROCK HANSON                                                                                                    |                                                           |                                                                                             | Role<br>Primary Caregiver<br>Secondary Caregiver                                                                                                    | er                             |
| Person<br>SALLY HANSON<br>BROCK HANSON<br>IONATHAN HANSON                                                                                                    | ON                                                        |                                                                                             | Role<br>Primary Caregiver<br>Secondary Caregiver<br>Child                                                                                                    | er                             |
| Person<br>SALLY HANSON<br>BROCK HANSON<br>ONATHAN HANS<br>UCY HANSON                                                                                                    | ON                                                        |                                                                                             | Role<br>Primary Caregiver<br>Secondary Caregiver<br>Child<br>Child                                                                                                    | er                             |
| Person<br>SALLY HANSON<br>BROCK HANSON<br>ONATHAN HANS<br>LUCY HANSON<br>RUBY HANSON                                                                                                    | ion                                                       |                                                                                             | Role<br>Primary Caregiver<br>Secondary Caregiver<br>Child<br>Child<br>Child                                                                                                    | er                             |
| Person<br>BALLY HANSON<br>BROCK HANSON<br>IONATHAN HANS<br>UCY HANSON<br>RUBY HANSON                                                                                                    | ON                                                        |                                                                                             | Role<br>Primary Caregiver<br>Secondary Caregive<br>Child<br>Child<br>Child                                                                                                    | er                             |
| Person<br>SALLY HANSON<br>BROCK HANSON<br>ONATHAN HANS<br>UCY HANSON<br>RUBY HANSON                                                                                                    | :ON<br>ersonís use of a                                   | Icohol or drugs a factor in the c                                                           | Role<br>Primary Caregiver<br>Secondary Caregiver<br>Child<br>Child<br>Child<br>Child                                                                                                    | er<br>Yes                      |
| Person<br>SALLY HANSON<br>BROCK HANSON<br>IONATHAN HANS<br>UCY HANSON<br>RUBY HANSON<br>Is the selected p<br>maitreatment and                                                                                                    | :ON<br>erson´s use of a<br>d or abuse?                    | Icohol or drugs a factor in the c                                                           | Role<br>Primary Caregiver<br>Secondary Caregive<br>Child<br>Child<br>Child<br>Child                                                                                                    | er<br>Yes                      |
| Person<br>SALLY HANSON<br>BROCK HANSON<br>OONATHAN HANS<br>UCY HANSON<br>RUBY HANSON<br>is the selected p<br>mailtreatment and<br>Drug Type                                                                                                    | :ON<br>erson´s use of a<br>d or abuse?                    | Icohol or drugs a factor in the c                                                           | Role<br>Primary Caregiver<br>Secondary Caregive<br>Child<br>Child<br>Child<br>Child<br>Child                                                                                                    | er<br>Yes                      |
| Person<br>SALLY HANSON<br>BROCK HANSON<br>OONATHAN HANS<br>UCY HANSON<br>AUBY HANSON<br>is the selected p<br>mailreatment and<br>Drug Type<br>Methamphetamin                                                                                   | :ON<br>erson´s use of a<br>d or abuse?<br>ne              | Icohol or drugs a factor in the c                                                           | Role<br>Role<br>Primary Caregiver<br>Secondary Caregive<br>Child<br>Child<br>Child<br>Child                                                                                                    | er<br>Yes                      |
| Person<br>SALLY HANSON<br>BROCK HANSON<br>JONATHAN HANS<br>JUCY HANSON<br>RUBY HANSON<br>Is the selected p<br>maltreatment and<br>Drug Type<br>Methamphetamin<br>Primary Drug                                                                  | CON<br>erson's use of a<br>d or abuse?<br>ne<br>Of Choice | Icohol or drugs a factor in the c                                                           | Role<br>Primary Caregiver<br>Secondary Caregive<br>Child<br>Child<br>Child<br>Uurrent report for                                                                                                    | er<br>Yes                      |
| Person<br>SALLY HANSON<br>BROCK HANSON<br>JONATHAN HANS<br>UCY HANSON<br>Is the selected p<br>maltreatment and<br>Drug Type<br>Methamphetamin                                                                                                  | ON<br>erson´s use of a<br>d or abuse?<br>ne<br>Of Choice  | Icohol or drugs a factor in the c                                                           | Role<br>Primary Caregiver<br>Secondary Caregive<br>Child<br>Child<br>Child<br>Child<br>Child                                                                                                    | er<br>Yes                      |
| Person<br>SALLY HANSON<br>BAROCK HANSON<br>IONATHAN HANSON<br>IONATHAN HANSON<br>IONATHAN HANSON<br>IONATHAN HANSON<br>IS the selected p<br>maîtreatment and<br>Drug Type<br>Methamphetamin<br>- Primary Drug                                  | ON<br>erson's use of a<br>d or abuse?<br>ne<br>Of Choice  | Icohol or drugs a factor in the co                                                          | Role<br>Role<br>Primary Caregiver<br>Secondary Caregive<br>Child<br>Child<br>Child<br>Child<br>Child<br>Child<br>Child<br>Child<br>Child<br>Child<br>Child                                                                                                    | er<br>Yes                      |
| Person<br>SALLY HANSON<br>BROCK HANSON<br>IONATHAN HANS<br>UUCY HANSON<br>RUBY HANSON<br>Is the selected p<br>maltreatment and<br>Drug Type<br>Methamphetamin<br>Primary Drug 1                                                                | :ON<br>erson's use of a<br>d or abuse?<br>ne<br>Of Choice | Icohol or drugs a factor in the co                                                          | Role<br>Primary Caregiver<br>Secondary Caregive<br>Child<br>Child<br>Child<br>urrent report for<br>te Clear                                                                                                    | er<br>Yes                      |
| Person<br>SALLY HANSON<br>BROCK HANSON<br>JONATHAN HANS<br>JUCY HANSON<br>RUBY HANSON<br>Is the selected p<br>mailtreatment and<br>Drug Type<br>Methamphetamin<br>Primary Drug 1<br>Drug Type                                                  | CON<br>erson's use of a<br>d or abuse?<br>ne<br>Of Choice | Icohol or drugs a factor in the c<br>Add Update Dele<br>Primary Beg                         | Role<br>Primary Caregiver<br>Secondary Caregiver<br>Child<br>Child<br>Child<br>urrent report for<br>te Clear                                                                                                    | er<br>Yes                      |
| Person<br>SALLY HANSON<br>BROCK HANSON<br>JONATHAN HANS<br>JONATHAN HANSON<br>JONATHAN HANSON<br>IS the selected p<br>maltreatment and<br>Drug Type<br>Methamphetamin<br>Primary Drug I<br>Drug Type<br>Alcohol                                | ON<br>erson´s use of a<br>d or abuse?<br>ne<br>Of Choice  | Icohol or drugs a factor in the cr<br>Add Update Dele<br>Primary Beg<br>Y 03-               | Role Role Primary Caregiver Secondary Caregive Child Child C                                                                                                    | er<br>Yes                      |
| Person<br>SALLY HANSON<br>BROCK HANSON<br>JONATHAN HANSON<br>RUBY HANSON<br>Is the selected p<br>maltreatment and<br>Drug Type<br>Methamphetamin<br>Orug Type<br>Alcohol<br>Methamphetamin                                                     | ON<br>erson´s use of a<br>d or abuse?<br>ne<br>Of Choice  | Icohol or drugs a factor in the co<br>Add Update Dele<br>Primary Beg<br>Y 03-<br>03-<br>03- | Role<br>Primary Caregiver<br>Secondary Caregiver<br>Child<br>Child | er<br>Yes                      |
| Person<br>SALLY HANSON<br>BROCK HANSON<br>JONATHAN HANS<br>LUCY HANSON<br>RUBY HANSON<br>Is the selected p<br>maltreatment and<br>Drug Type<br>Methamphetamin<br>Primary Drug I<br>Drug Type<br>Alcohol<br>Methamphetamin                      | erson's use of a<br>d or abuse?<br>ne<br>Of Choice        | Icohol or drugs a factor in the co<br>Add Update Dele<br>Primary Beg<br>Y 03-<br>03-        | Role Primary Caregiver Secondary Caregiver Child Child Child urrent report for te Clear in Date End Date 15-2017 15-2017                                                                                                    | Er<br>Yes                      |
| Person<br>SALLY HANSON<br>BAROCK HANSON<br>IONATHAN HANSON<br>IONATHAN HANSON<br>IONATHAN HANSON<br>IONATHAN HANSON<br>IONATHAN HANSON<br>IS the selected p<br>mailtreatment and<br>Drug Type<br>Methamphetamin<br>Orug Type<br>Nethamphetamin | ON<br>erson's use of a<br>d or abuse?<br>ne<br>Of Choice  | Icohol or drugs a factor in the cr<br>Add Update Dele<br>Primary Beg<br>Y 03-<br>03-        | Role Role Primary Caregiver Secondary Caregive Child Child Child Child urrent report for te Clear te Clear the End Date 15-2017 Child Child Chil                                                                                                    | er<br>Yes                      |
| Person<br>SALLY HANSON<br>SALLY HANSON<br>ONATHAN HANS<br>ONATHAN HANSON<br>ONATHAN HANSON<br>SUBY HANSON<br>Is the selected p<br>mailtreatment and<br>Drug Type<br>Methamphetamin<br>Drug Type<br>Norg Type                                   | ON<br>erson´s use of a<br>d or abuse?<br>ne<br>Of Choice  | Icohol or drugs a factor in the co<br>Add Update Dele<br>Primary Beg<br>Y 03-<br>03-        | Role Primary Caregiver Secondary Caregive Child Child Child Child Child Urrent report for te Clear in Date End Date 15-2017 15-2017                                                                                                    | er<br>Yes                      |
| Person<br>SALLY HANSON<br>BARCK HANSON<br>IONATHAN HANSON<br>QUEY HANSON<br>Is the selected p<br>maltreatment and<br>Drug Type<br>Methamphetamin<br>Primary Drug I<br>Drug Type                                                                | ON<br>erson´s use of a<br>d or abuse?<br>ne<br>Of Choice  | Icohol or drugs a factor in the co<br>Add Update Dele<br>Primary Beg<br>Y 03-<br>03-        | Role Primary Caregiver Secondary Caregive Child Child Child urrent report for te Clear in Date End Date 15-2017 15-2017                                                                                                    | er<br>Yes                      |
| Person<br>SALLY HANSON<br>BARCK HANSON<br>IONATHAN HANSON<br>UOY HANSON<br>UBY HANSON<br>Is the selected p<br>maltreatment and<br>Drug Type<br>Methamphetamin<br>Primary Drug t<br>Vrug Type                                                   | CON<br>erson's use of a<br>d or abuse?<br>ne<br>Of Choice | Icohol or drugs a factor in the co<br>Add Update Dele<br>Primary Beg<br>Y 03-<br>03-        | Role Primary Caregiver Secondary Caregive Child Child Child urrent report for te Clear in Date End Date 15-2017 15-2017                                                                                                    | er<br>Yes<br>3-15-2017 10:56:1 |

4. A user can delete drug factors by selecting the drug factor and clicking delete. This will delete the drug selected, click 'Save' and Close

5. A user can go back into the drug factor window and select 'No' for a parent/child that was previously selected as 'Yes'. When deleting the following message will appear:

| N-FOCUS - Drug<br>File Actions Got                       | ) Factors<br>to Help                                                                 |                                                            | _       |          |
|----------------------------------------------------------|--------------------------------------------------------------------------------------|------------------------------------------------------------|---------|----------|
|                                                          |                                                                                      | <b>h</b> ?                                                 |         |          |
| Person<br>SALLY HANSON                                   |                                                                                      | Role<br>Primary Caregiver                                  |         |          |
| BROCK HANSON<br>JONATHAN HANS<br>LUCY HANSON             | ON                                                                                   | Secondary Caregiver<br>Child<br>Child                      |         |          |
| RUBY HANSON                                              | N-FOCUS - Question                                                                   |                                                            | ×       |          |
| Is the selected µ<br>maltreatment an<br><u>Drug Type</u> | By changing the answer to 'No', the syst<br>drug factors for the selected person. Do | em will auto-delete all the active o you wish to continue? | ło      | •        |
| Primary Drug                                             |                                                                                      | Yes No                                                     |         |          |
| Drug Type                                                | Primary                                                                              | Begin Date End Date                                        |         |          |
| Alcohol<br>Ecstasy                                       | Y                                                                                    | 03-15-2017<br>03-15-2017                                   |         |          |
| ,                                                        |                                                                                      | 03                                                         | 15-2017 | 11:15:52 |

6. If a user puts an assessment in 'Ready for Review' status without filling out any drug factors, a prompt message will appear.

| N-FOCUS - Detail SDM Prevention Assessment<br>File Actions Detail Goto Help                                                                                                    |                                                                                               | _ 🗆 X                                    |
|----------------------------------------------------------------------------------------------------|-----------------------------------------------------------------------------------------------|------------------------------------------|
|                                                                                                    | 202 11?                                                                                       |                                          |
| CFS Case Name SALLY HANSON                                                                                                    | MC # 831                                                                                      | UPDATE                                   |
| HH Name SALLY HANSON                                                                                                    | Referral Date 03-08-                                                                          | -2017                                    |
| Assessment ID Nbr 49281975                                                                                                    | Abuse/Neglect Index                                                                           | Abuse/Neglect Summ                       |
| Completed By JOF SCHMO                                                                                                    | Sunnlemental Items                                                                            | Drug Factor                              |
| Status Draft<br>Final Level Ver<br>Abuse Score 1<br>Planned Action<br>Recommended I<br>- Persons Involve                                                                                          | use by anyone in the household a lved with the agency?<br>Yes No                              | ontact Detail<br>atus History<br>indings |
| Name           SALLY HANSON         Primary           BROCK HANSON         Second           JONATHAN HANSON         Child           LUCY HANSON         Child           RUBY HANSON         Child | / Caregiver 12-22-1957<br>lary Caregiver 03-01-1957<br>02-21-2017<br>04-11-2009<br>06-14-2012 |                                          |
| Reviewed By<br>Supervisor On Behalf                                                                                                    | Of                                                                                            | Review Narrative                         |
|                                                                                                    | 03-1                                                                                          | 5-2017 11:20:15                          |

When the user selects 'Yes'the user will automatically be taken to the Drug Factors window. If a user selects 'No' then the user will need to update the status to 'Ready for Review'.

| N-FOCUS - Dr                                          | ug Factors                                |                                                                     |                                                      |                                               | _          |          |
|-------------------------------------------------------|-------------------------------------------|---------------------------------------------------------------------|------------------------------------------------------|-----------------------------------------------|------------|----------|
| File Actions G                                        | ioto Help                                 |                                                                     |                                                      |                                               |            |          |
|                                                       |                                           | <u>ri</u>                                                           |                                                      | <b>h</b> ?                                    |            |          |
| Person                                                |                                           |                                                                     |                                                      | Bole                                          |            |          |
| SALLY HANSON                                          |                                           |                                                                     | P                                                    | rimary Caregive                               | r          |          |
| BROCK HANSO                                           | N                                         |                                                                     | S                                                    | econdary Caregi                               | iver       |          |
| LUCY HANSON                                           | ISUN                                      |                                                                     |                                                      |                                               |            |          |
| RUBY HANSON                                           | N-FOCUS - Detail Conc                     |                                                                     |                                                      |                                               | ×          |          |
| Is the selected<br>maltreatment a<br><u>Drug Type</u> | NFOAWA1C<br>because it al<br>drug type is | - One or more drug<br>ready exists in anot<br>still selected as the | factor(s) canno<br>her assessment.<br>primary drug o | ot be added<br>. Please ensure c<br>f choice. | es<br>one  | V        |
| Primary Drug                                          |                                           |                                                                     |                                                      | (                                             | ок         |          |
| Drug Type                                             |                                           | Primary                                                             | Begin Date                                           | End Date                                      |            |          |
| Alcohol                                               |                                           | Y                                                                   |                                                      |                                               |            |          |
|                                                       |                                           |                                                                     |                                                      |                                               |            |          |
|                                                       |                                           |                                                                     |                                                      |                                               |            |          |
|                                                       |                                           |                                                                     |                                                      |                                               |            |          |
|                                                       |                                           |                                                                     |                                                      |                                               |            |          |
| Save Contact Deta                                     | il Information                            |                                                                     |                                                      |                                               | 03-15-2017 | 12:50:56 |

7. A user will not be able to select the same drug factor for an individual in two different assessments on the same day. This is to prevent duplication of drug factors. For instance a user will not be able to complete a risk assessment on 03-15-2017 and select Alcohol as a drug factor for Sally and then complete a Prevention Assessment on 03-15-2017 and also select Alcohol for Sally. An error message will appear. This also applies when a Risk or Prevention Assessments is completed on the same day in two different households that share the same individual. For instance if you have one household where the mother is the primary caregiver and one household where the father is primary caregiver, and both households have a teenager with drug factors, you will only be able to enter drug factors for the teenager in one of the households on the same day. The user will need to choose one assessment only to enter the drug factor. If the drug factor is truly related to a separate incidence then the user will need to change the date of the assessment to the next day.

## Detail Condition Window (Change)

Users can now look at person's Drug Factor History in the Conditions window. This history is automatically updated by NFOCUS. The begin date is the assessment begin date and the end date is the finalized date of the assessment.

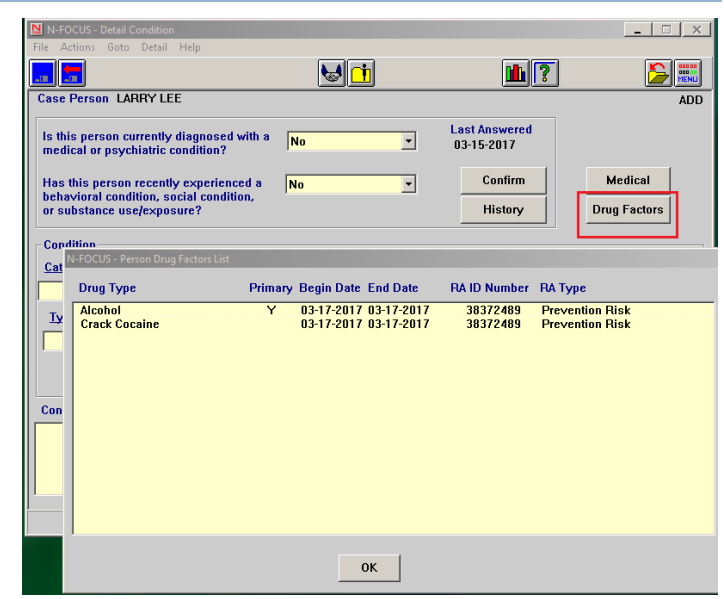

## Placement Change Reasons (Change)

With this release several placement change reasons were eliminated.

The following reasons have been eliminated:

- Child Initiated
- Incompatible Matching
- Lower Level of Treatment
- Moved to a Relative Home
- Non-violent Youth Conduct
- More Restrictive Environment
- Runaway
- Worker/Agency Initiated
- Youth Dangerous Behaviors
- Youth Mental Illness
- Allegations

The following Placement Closure Reasons are new options with this release:

- Short Term Placement
- Independent Living
- Child Entering Treatment Placement
- Moved to Relative/Kinship Home/With Siblings
- Unsuitable Foster Home
- Missing Youth Located
- Missing Youth
- Unsuitable Foster Home
- Tribal Jurisdiction

#### Page

## Ability to Delete Removals-Supervisors Only (Change)

With this release, Supervisors will now have the ability to delete removals that were entered in error. The 'Delete' removal will always be enabled for a supervisor, however if there is an active placement an error message will appear. The most recent removal can be deleted as long as there are no active placements. If there is an active placement then the placement will need to be deleted before the removal can be deleted.

| N-FOCUS - Detail Removal                                               | ρ.                                                              |                   | ×                  |
|------------------------------------------------------------------------|-----------------------------------------------------------------|-------------------|--------------------|
| Change Removal Reason                                                  |                                                                 |                   |                    |
| Delete Removal                                                         |                                                                 |                   | LIDDATE            |
| Name SANDRA                                                            | WILSON                                                          |                   |                    |
| Date 04-12-2015                                                        | □ ICPC-NE Receiving State                                       |                   |                    |
|                                                                        | □ ICJ-NE Receiving State                                        |                   | Consultation Point |
|                                                                        | 🔽 Not Returning in 90 Days                                      | -                 |                    |
| Removal Information                                                    |                                                                 |                   |                    |
| Removed By                                                             | Court ordered 💌                                                 |                   |                    |
| <u>Removal Reason</u>                                                  | Neglect (alleged/reported)<br>Physical Abuse (alleged/reported) |                   |                    |
| Reasonable Efforts                                                     | Reasonable Efforts                                              |                   | •                  |
| Removed From<br>Parent/Caretaker<br>Parent/Caretaker<br>Parent/Caretak | JENNY WILSON<br>-OR-<br>er Unknown                              |                   |                    |
|                                                                        |                                                                 | 03-21-            | 03-21-2017 09:59   |
| ·                                                                      |                                                                 |                   |                    |
| N-FOCUS - Delete Rem                                                   | oval                                                            |                   | ×                  |
| NFOA481C<br>in an active                                               | - The removal cannot be delet<br>placement.                     | ed because the yo | uth/child is       |
|                                                                        |                                                                 |                   | ОК                 |

## SDM – Changing Household Roles (Change)

Workers will no longer be able to change the SDM Household Roles and persons will not be able to be end dated when assessments are in Ready for Review status. A user will need to finalize the assessment or put it back into 'Revisions required' to change the Roles or end date persons in the household. A user can add someone to the household but they will not be included in any assessments which are in 'Ready for Review'.

| N-FOCUS - SDM Household Summary/Deta<br>File Actions Goto Help |                                           |                                                                            |                           |                            |
|----------------------------------------------------------------|-------------------------------------------|----------------------------------------------------------------------------|---------------------------|----------------------------|
| CFS Case Name LANA LEE                                         |                                           | Master Case IE                                                             | 808                       | Sfty Asmnt                 |
|                                                                | Heterral Date                             | Status Status Begi<br>Date<br>INITIAL ASSESSIV 11-30-2016                  | Status<br>History         | Sfty Plan<br>Risk Asmnt    |
| SDM Household                                                  |                                           |                                                                            | Summary                   | FSN Asmnt<br>Reunif, Asmnt |
| Referral Date 11-30-2016<br>Name                               | Status INITIAL N-FC<br>Role<br>PRIMARY CA | N-FOCUS - SDM Household - Update OCUS - Error NFOAQTIC - The selected pers | Role<br>on is in one or m | nore READY FOR REVIEW      |
| LARRY LEE<br>LIAM LEE<br>LEANNA LEE                            | SECONDARY<br>CHILD<br>CHILD               | assessments. This action canno                                             | t be performed.           | ок                         |
|                                                                |                                           |                                                                            |                           |                            |

Document Imaging-Add Images and Search Images from Intake Window

Images can now be added and viewed on the intake window.

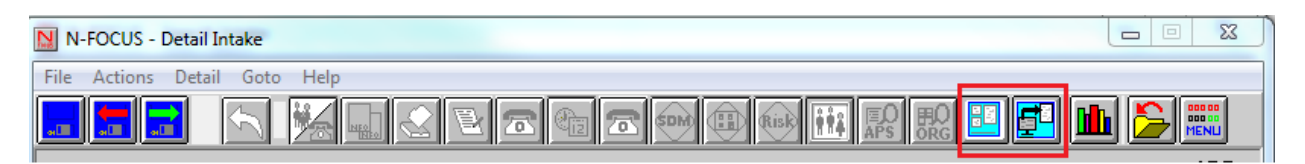

#### Safety Assessment and APPS No Contact Edit (Change)

It is now possible to complete a Safety Assessment/APPS Assessment with a tied intake if there has been no contact with the victim. This is possible by clicking the 'Not contacted' and selecting one of the 'No Contact' reasons.

| N N-EO                                               |                  | ancy subscoonneine |             |          |
|------------------------------------------------------|------------------|--------------------|-------------|----------|
| N-FOCUS - SDM Contact Detail                         |                  |                    |             | _ 🗆 🗙    |
| File Actions Goto Detail Help                        |                  |                    |             |          |
|                                                      |                  | ABI                |             |          |
| Person LEANNA LEE                                    | •                |                    |             | ADD      |
| ▼ Not Contacted <u>Reason</u><br>Contact Information | Unable to Locate |                    | •           |          |
| Contacted By                                         |                  | <u>e</u>           | <u>Time</u> |          |
| Location                                             | Others F         | Present            |             |          |
|                                                      | <u> </u>         |                    | <u> </u>    |          |
|                                                      | <b>x</b>         |                    |             | Add      |
|                                                      |                  |                    |             | Undate   |
| Comments                                             |                  |                    |             | opusio   |
|                                                      |                  |                    | <b>_</b>    | Delete   |
| Contact Detail                                       |                  |                    |             |          |
| Contacted By                                         | Begin Date Time  | Location           |             |          |
|                                                      |                  |                    |             |          |
|                                                      |                  |                    |             |          |
|                                                      |                  |                    |             |          |
|                                                      |                  |                    |             |          |
|                                                      |                  |                    |             |          |
|                                                      |                  |                    |             |          |
|                                                      |                  |                    | 03-21-2017  | 11:43:44 |

#### Add Docket/Page Number to the Legal Actions List Window (New)

The Docket and Page Number will now appear in the List Legal Action window.

- 1. Select the Legal Actions push tab
- 2. Select Search

| Legal | Action | ו            |
|-------|--------|--------------|
|       |        |              |
|       |        |              |
|       | Legal  | Legal Action |

| N-FOCUS - Detail Program Case<br>File Actions View Goto Detail Help |                |
|---------------------------------------------------------------------|----------------|
|                                                                     |                |
| N-Focus - Search Legal Action                                       |                |
| Program Case                                                        | UPDA           |
| Master Case ID 732 Program CFS                                      | Case Plan      |
| Legal Action                                                        | Case Detail    |
| Name (NONE)                                                         | TLP            |
| Hearing Type [NONE]                                                 | Program Person |
| Petition Type [NONE]                                                | Status Rea     |
| Results [NONE]                                                      |                |
| Docket Number (NONE) Page Court Report                              | <b>X</b>       |
| Search Clear Cancel                                                 |                |
| 1.1                                                                 |                |
| Page                                                                |                |

3. Docket and Page will now appear in the columns. The page is always attached to the docket. The docket can be sorted using the 'Sort' feature and ordered in ascending or descending order.

| <b>A</b>                                                                                     |                                                 |                                         |                                                                    | 1                                                                                                    | EDD DE<br>EDD DE<br>HENLI |
|----------------------------------------------------------------------------------------------|-------------------------------------------------|-----------------------------------------|--------------------------------------------------------------------|----------------------------------------------------------------------------------------------------|---------------------------|
| ANNA KARENINA                                                                                |                                                 |                                         |                                                                    |                                                                                                    |                           |
| Hearing Type                                                                                 | Docket                                          | Page                                    | Date Held                                                          | Results                                                                                                    | mor                       |
| Disposition<br>Disposition<br>Adoption Hearing<br>Appeal<br>Adjudication<br>(NONE)<br>(NONE) | 15<br>15<br>1700<br>1700<br>14<br>AA<br>JV0-123 | 46<br>30<br>13<br>14<br>52<br>9<br>6912 | 11-05-2016<br>01-22-2016<br>01-09-2016<br>11-25-2015<br>11-15-2015 | Case Plan Accepted<br>Case Plan Accepted<br>Approved<br>(NONE)<br>Factual Basis Existr<br>(NONE)<br>(NONE) |                           |
| •                                                                                            |                                                 |                                         |                                                                    | ×                                                                                                    | more                      |

#### Birth to 5 year old School District Notice (New)

A new school district notice has been created to notify home school districts of their obligation to find, assess, and provide services to children with disabilities in DHHS custody. This notice is sent the same way that all other school notices are sent. This notice is only sent to the school district where the child became a ward.

| N-FOCUS - Detail Program Case<br>File Actions View Goto Detail Help |                                  |      |
|---------------------------------------------------------------------|----------------------------------|------|
| N-FOCUS - School Notice                                             |                                  |      |
| Purpose Birth to 5 Year Olds                                        | ADD                              | DATE |
| Child<br>Age Name                                                   | <br>Identify Parents             | n    |
| 1 LEANNA LEE<br>6 LIAM LEE<br>6 LARRY LEE JR<br>8 LISA LEE          | Parental Rights                  |      |
| ×                                                                   | School Attendance Program Person |      |
|                                                                     | 03-21-2017 12:58:41              |      |
| <b>•</b>                                                            | N-FOCUS - Test Date              | 2:58 |

#### Change the wording of Runaway to 'Missing Youth' everywhere in N-FOCUS (New)

Children or Youth who are missing will not be referred to as 'Missing Youth-Unable to be Located'. This includes placement types and placement closure reasons.

| 🔀 N-FOCUS - Multi-Perso | n Narrative                      |                                | _ <b>_</b> ×        |
|-------------------------|----------------------------------|--------------------------------|---------------------|
| File Actions Edit Got   | p Help                           |                                |                     |
|                         |                                  | <u>ı</u>                       |                     |
| Detail Program Cas      | e                                |                                | ADD                 |
| Last                    | First                            | Middle                         | Ext                 |
| LEE                     | LISA                             |                                | Add                 |
|                         |                                  |                                |                     |
|                         |                                  |                                | Remove              |
| Norrotius Information   |                                  |                                |                     |
| Subject Benuired C      | ontacts                          | Occurrence 03                  | -22-2017            |
|                         |                                  | □ Chil                         | d/Young Adult       |
| Item MISSING YOU        | TH-UNABLE TO BE LOCATED          | Moti                           | her Provider        |
| Created By              | Last Updated By                  | Status DRAFT                   | Record 03-22-2017   |
| Document contact wit    | h law enforcement regarding stat | us of efforts to locate child. |                     |
| Safety, Perr            | nanency and Well-Beir            | na                             |                     |
|                         |                                  | -9                             |                     |
|                         |                                  |                                |                     |
|                         |                                  |                                |                     |
|                         |                                  |                                |                     |
|                         |                                  |                                |                     |
| ,                       | Spell Check Maximize N           | arrative Text                  | Next                |
|                         |                                  |                                | 03-22-2017 07:51:07 |

#### Service Referral Cell Phone Number added (Change)

An addition to the Service Referral printout was requested by the field. Under the contact person on the print out there is a phone number that is the current Home Phone Number from Person Detail. An addition was made to add the Cellular phone number. This is on production.

|                   | PROVIDER SER<br>Children and Fami                   | VICE REFERRAL<br>ly Services/Medicaid                                          |                                |             |
|-------------------|-----------------------------------------------------|--------------------------------------------------------------------------------|--------------------------------|-------------|
| Contact Person:   | DYLAN CAMP<br>4TH FLOOR TESTING<br>LINCOLN NE 68504 | Birthdate: 06-19-2006<br>Home Phone Number:<br><mark>Cell Phone Number:</mark> | (402)478-8956<br>(402)516-2356 | 6           |
| Service Referred: | PARENTING TIME/SUPERVISED VISI                      | TATION 8873                                                                    |                                |             |
| Family Names:     | SOPHIA CAMP                                         | Birthdate: 11-04-2008                                                          | SSN:                           | XXX-XX-5555 |
|                   | TERRY CAMP                                          | Birthdate: 09-06-1983                                                          | SSN:                           | XXX-XX-8459 |
|                   | TRUDY CAMP                                          | Birthdate: 05-03-1981                                                          | SSN:                           | XXX-XX-2145 |

#### SDM Birth Date Error (Fix)

SDM changes last release which allow SDM assessments to automatically pre-fill risk question caused an error to occur when a child has no birthdate. This would cause the risk index questions to flicker when a user tried to enter an answer. This has been corrected, from now on if a child does not have a birth the prefill will be turned off and the worker will have to manually answer those questions.

#### Adoptive Placement Agreement Maintenance Amount Error (Fix)

An error was occurring in the detail placement window when a worker tried to print the Adoptive Placement Agreement. The maintenance amount box would not allow decimals to be entered.

| N-FOCUS - Detail Placement                                            | _ 🗆 🗡      |
|-----------------------------------------------------------------------|------------|
| File Actions Detail Goto Help                                         |            |
| 🕂 🚍 💦 📲 🔝 📧 😒 📝 🛄 🎰                                                   |            |
| Name N-FOCUS - Adoptive Placement Agreement                           |            |
| LISA LEE Child's Name LISA LEE                                        |            |
| - Financial Responsibility-                                           |            |
| The adoptive parent(s) will (select one or more of the following)     |            |
| Assume full financial responsibility                                  |            |
| Type Receive financial assistance from HHS (select one or more of the | following) |
| With Parent 🗹 \$ per day maintenance Maintenance Amount: \$63.        | 27         |
| Where Play                                                            |            |
| Medical payment for the following:                                    |            |
|                                                                       | <u> </u>   |
| Par                                                                   |            |
| Par                                                                   | V          |
| Child care through Title 392 if eligible                              |            |
| ⊂ Status Info                                                         |            |
|                                                                       |            |
| <u>St</u>                                                             |            |
| Status I OK Cancel Help                                               |            |
| Closure Rez                                                           |            |
|                                                                       |            |
| Goto Payment Determination 03-22-2017                                 | 08:04:34   |

## Family Function Narrative (Fix)

Due to changes made to SDM narratives last release an error was occurring that would not allow the family functioning narrative to be printed with the assessment when there was only one narrative. A blue swish arrow was added to pull in one narrative when printing the SDM risk assessments. To include the narrative the user can highlight the narrative and select the blue arrow.

|            | amily Punction | ning Narrative - WANN | IQ SAU            |        |
|------------|----------------|-----------------------|-------------------|--------|
|            |                | Selection Condition   |                   |        |
|            |                | C Select All          | C Deselect All    |        |
| Occurrence | Item           |                       | Short Description | Status |
| 01-11-2017 | Maltreatme     | nt Summary and Findi  | ngs Test          | DRAFT  |
|            |                |                       |                   |        |
|            |                |                       |                   |        |
|            |                |                       |                   |        |
|            |                |                       |                   |        |
|            |                |                       |                   |        |
|            |                |                       |                   |        |
|            |                |                       |                   |        |
|            |                |                       |                   |        |
|            |                |                       |                   |        |
|            |                |                       |                   |        |
|            |                |                       |                   |        |
|            |                |                       |                   |        |
| *1         |                |                       |                   |        |
| <u>دا</u>  |                |                       | _                 |        |
| *[         |                |                       |                   |        |

#### **Mailing Address Error**

Previously when an ARP was placed in a placement and the ORG had a different physical address than mailing address and then at a later point in time the mailing address was end dated; it was found the mailing address end dates on the Detail Organization (address History), but it did not end date on the Address History for the ARP's address. This has been corrected so when an ORG's mailing address is end dated and an ARP is placed with that ORG; the ARP's mailing address will also be end dated.

## SDM Batch Printing (Fix)

A fix was made to correct an error related to the SDM finalization batch process. Previously, workers were not able to re-print some SDM assessments finalized by the system. This has been corrected.

Probation Youth Placed in Foster Home (New)

Probation Youth will now be deducted from the organizations available slots.

**Example:** The Lori King foster home is licensed for two children and currently has no one placed there.

| 🔰 N-FO       | CUS - Home                        | Details |      |        |              |                         |               |                                 |               |       | _ <u> </u>                    |
|--------------|-----------------------------------|---------|------|--------|--------------|-------------------------|---------------|---------------------------------|---------------|-------|-------------------------------|
| File Act     | tions Deta                        | il Goto | Help |        |              |                         |               |                                 |               |       |                               |
|              |                                   |         |      |        | <b>}</b>     |                         |               | ?                               |               |       |                               |
| 010          | anizatio                          | Name    | KING |        |              |                         |               |                                 |               | ID #• | UPDATE<br>96050000            |
|              | Janizauoi                         |         |      |        |              |                         |               |                                 |               | 10 #. | 30030000                      |
|              | ,                                 |         |      | , Lora |              | 1                       |               |                                 |               |       |                               |
| Faci         | ,<br>lity Type                    |         |      | , Loru | <u>Slots</u> | <u>Status</u>           | B             | <u>Begin Date</u>               | <u>Reason</u> |       |                               |
| Facil<br>AGE | ,<br>lit <u>y Type</u><br>NCY SUF | PORTE   | D    | , 2014 | Slots<br>2   | <u>Status</u><br>ACTIVE | <u>B</u><br>0 | <u>Begin Date</u><br>)2-23-2017 | <u>Reason</u> |       | Add                           |
| Facil<br>AGE | ,<br>l <u>ity Type</u><br>NCY SUF | PORTE   | D    |        | Slots<br>2   | <u>Status</u><br>ACTIVE | <u>B</u><br>0 | <u>Begin Date</u><br>12-23-2017 | <u>Reason</u> | _     | <u>A</u> dd<br><u>R</u> emove |

Jack Jones is a Probation Youth placed with Lori King. Jack is added as an org related person. When the Family Role of 'Probation Youth' is selected, the Facility Type box displays.

**Note:** The worker must select a facility type in order to have the probation youth deducted from the available slots.

| Ĩ        | N-FOCUS - Organization Related Persons  |
|----------|-----------------------------------------|
| -<br>F   | Related Person<br>JACK JONES<br>Number  |
| ţ        | Relationship                            |
| т        | Type FAMILY Begin Date 02-23-2017       |
| E        | Family Role Probation Youth 💌 End Date  |
| tı<br>'e | Facility Type AGENCY SUPPORTED          |
|          | OK Training Probation Youth Cancel Help |

This deducts 1 from the available slots.

| N-FOCUS - Home Details         |                   |                         |                          |               |       | _ O ×              |
|--------------------------------|-------------------|-------------------------|--------------------------|---------------|-------|--------------------|
| File Actions Detail Goto Help  |                   |                         |                          |               |       |                    |
|                                | 🖹 🔢               | 1 🖲 🖉 🖿                 | <b>L</b> ?               |               |       | <b>&gt;</b>        |
| Organization Name: KING, LORI  |                   |                         |                          |               | ID #: | UPDATE<br>96050000 |
| •                              |                   |                         |                          |               |       |                    |
| Facility Type                  | <u>Slots</u>      | <u>Status</u>           | Begin Date               | <u>Reason</u> |       |                    |
| Facility Type AGENCY SUPPORTED | Slots<br>1        | <u>Status</u><br>ACTIVE | Begin Date<br>02-23-2017 | <u>Reason</u> | _     | Add                |
| Facility Type AGENCY SUPPORTED | <u>Slots</u><br>1 | <u>Status</u><br>ACTIVE | Begin Date<br>02-23-2017 | <u>Reason</u> | _     | Add<br>Remove      |

When a Probation Youth leaves a foster home, the user double clicks on the youth's name in the org related person box and enters the date the youth left the placement in the end date field.

| N-FOCUS - Organization Related Persons                                                               |
|----------------------------------------------------------------------------------------------------|
| Related Person<br>JACK JONES<br>Number 37742502<br>Relationship<br>Type FAMILY Begin Date 02-23-2017 |
| Family Role     Probation Youth     End Date     03-17-2017       Facility Type     AGENCY SUPPORTED |
| OK Training Probation Youth Cancel Help                                                              |

This causes 1 to be added back to the available slots.

| N 📙  | I-FOCUS -           | Home D                    | etails |       |      |   |                       |                         |   |                                 |             |           |       |                               |
|------|---------------------|---------------------------|--------|-------|------|---|-----------------------|-------------------------|---|---------------------------------|-------------|-----------|-------|-------------------------------|
| File | Actions             | Detail                    | Goto   | Help  |      |   |                       |                         |   |                                 |             |           |       |                               |
| ан 🛄 |                     |                           |        |       |      | 2 | <b>₿</b>              |                         | 2 | 1?                              |             |           |       |                               |
|      |                     |                           |        |       |      |   |                       |                         |   |                                 |             |           |       | UPDATE                        |
|      | Organiz             | ation N                   | lame:  | KING, | LORI |   |                       |                         |   |                                 |             |           | ID #: | 96050000                      |
|      | -                   |                           |        |       |      |   | <br>                  |                         |   |                                 |             |           |       |                               |
| Ē    | -<br>Facility T     | уре                       |        |       |      |   | <u>Slots</u>          | <u>Status</u>           |   | <u>Begin Date</u>               | <u>Reas</u> | <u>on</u> |       |                               |
| E    | acility T<br>AGENCY | <mark>уре</mark><br>SUPPC | ORTED  | 1     |      |   | <br><u>Slots</u><br>2 | <u>Status</u><br>ACTIVE |   | <u>Begin Date</u><br>02-23-2017 | <u>Reas</u> | <u>on</u> |       | Add                           |
| E    | AGENCY              | ype<br>SUPPC              | RTED   | l     |      |   | <u>Slots</u><br>2     | <u>Status</u><br>ACTIVE |   | <u>Begin Date</u><br>02-23-2017 | <u>Reas</u> | <u>on</u> |       | <u>A</u> dd<br><u>R</u> emove |

### Incorrect Begin Date Entered

- If the worker entered the incorrect begin date and there is no end date, the begin date can be corrected on the Org Related Person window.
- If there is an incorrect begin date and the end date has already been entered, RD Supervisors can correct the error from the Probation Youth Involvement window.

## Accessing the Probation Youth Involvement Window

The Probation Youth Involvement can be accessed by two methods from the Detail Organization window:

- Highlight the Probation Youth from the Related Person group box.
- Select the menu Goto>Probation Youth

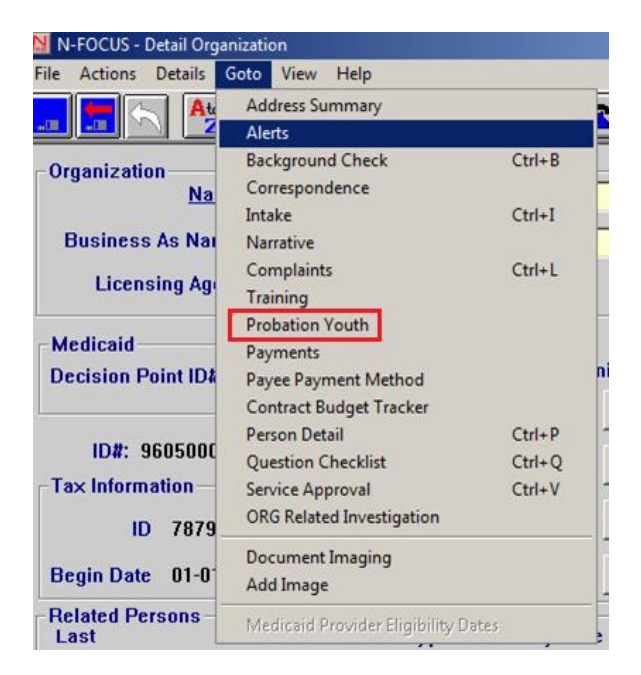

OR

- Highlight the Probation Youth from the Related Person group box.
- Select the menu Actions>Related Person.

The Organization Related Persons pop up window will display

• Select the Probation Youth push button

| Related Person |                                      |
|----------------|--------------------------------------|
| JACK JONES     | ;                                    |
| Number 37      | 742502                               |
| -Relationship- |                                      |
| Туре           | FAMILY Begin Date 02-23-2017         |
| Family Role    | Probation Youth End Date 03-17-2017  |
| Facility Type  | AGENCY SUPPORTED                     |
|                |                                      |
| ОК             | Training Probation Youth Cancel Help |

## Correcting Begin and End Dates – Supervisor's Only

The Probation Youth Involvment window is used to view and correct information. Correcting Begin and End Dates is a function only available to Supervisors.

To correct the Begin or End Date ranges, follow these instructions:

• Highlight the instance you wish to correct and the dates will display in the Detail group box.

| N-FOCUS ·     | Probation Youth Involvement                                                      |                                                                                      |                                                |              | _                         | X                       |
|---------------|----------------------------------------------------------------------------------|--------------------------------------------------------------------------------------|------------------------------------------------|--------------|---------------------------|-------------------------|
| File Action   | Detail Help                                                                      |                                                                                      |                                                |              |                           |                         |
|               |                                                                                  |                                                                                      | <b>h</b> ?                                     |              |                           | 00 00<br>100 00<br>1ENU |
| Organizatio   | n Name KING, LORI                                                                |                                                                                      |                                                | ID# 96050000 | ) UPDAT                   | ΓE                      |
| Related       | Person JACK JONES                                                                |                                                                                      |                                                |              |                           |                         |
| Туре          | Family Role                                                                      | Facility                                                                             |                                                | Begin Date   | End Date                  | Cı                      |
| FAMILY        | Probation Youth                                                                  | Agency Supported                                                                     |                                                | 02-23-2017   | 03-17-2017                | D                       |
| •             |                                                                                  |                                                                                      |                                                |              |                           | Þ                       |
| Detail –<br>E | Begin Date 02-23-2017<br>/ARNING: You should only<br>Altering the dates can caus | End Date 03-17-2017<br>change the begin/end date ra<br>se inconsistencies in reports | nges for error correction that have already ra | ction.       | Update<br>Delete<br>Clear |                         |

- If the date(s) are in error, the RD Supervisor would change the date(s) and then select Update
- If the entire involvement was in error, the RD Supervisor would use the Delete function
- The Clear button will clear the dates from the fields. To display the date fields again, simply highlight a row in the top box and the dates will display again.

## Placement List Window Display of Probation Youth

Probation Youth information now displays on the Placement List window and the Active/Bedhold Report.

The letter \*PR\* displays after a probation youth.

| IN-FO          | DCUS - P<br>ctions | Placement List<br>View Details Help<br>to Zto ABC |                                  | n <b>i</b> n l |                                                                         |      |
|----------------|--------------------|---------------------------------------------------|----------------------------------|----------------|-------------------------------------------------------------------------|------|
|                |                    |                                                   |                                  |                |                                                                         |      |
| Age            | e Sex              | Last Name                                         | First Name                       | м              | Facility Type                                                           |      |
| 16<br>9<br>10  | M                  | SIMPSON<br>HALL<br>WORKLOAD<br>PROBATION          | BART<br>DARYL<br>WILSON<br>PEDRO |                | AGENCY SUPPORTED<br>AGENCY SUPPORTED<br>AGENCY SUPPORTED                | more |
| 16<br>14<br>14 | M<br>F<br>F        | PROBATION<br>PROBATION<br>PROBATION               | PETER<br>PEGGY<br>PETUNIA        |                | AGENCY SUPPORTED *PR*<br>AGENCY SUPPORTED *PR*<br>AGENCY SUPPORTED *PR* |      |
| 16             | F                  | PROBATION                                         | PENNY                            |                | AGENCY SUPPORTED *PR*                                                   |      |
|                |                    |                                                   |                                  |                |                                                                         | 51   |

#### Placement History Report Display Probation Youth

Probation Youth now display on the Placement History Report.

The letter \*PR\* displays after a probation youth.

|                             | Placement History                                                                                                    |                         |         |                                                  |                                                                         |           |  |  |  |
|-----------------------------|----------------------------------------------------------------------------------------------------|-------------------------|---------|--------------------------------------------------|-------------------------------------------------------------------------|-----------|--|--|--|
|                             |                                                                                                    |                         | From:   | To:                                              | Pag                                                                     | je 1 of 1 |  |  |  |
| Organ                       | ization and Assignment Info                                                                                                    | rmation                 |         |                                                  |                                                                         |           |  |  |  |
| Orga<br>99 M<br>GER<br>Phot | Organization and Assignment Information         Organization:       LORI'S HOME FOR PROBATIONERS         99 MAKE BELIEVE DRIVE       Office:       GERING         GERING NE 69341       Phone:       (402)777-3400         Phone:       (H) Unknown       (W) Unknown         (Cell) Unknown       (Cell) Unknown |                         |         |                                                  |                                                                         |           |  |  |  |
| Place                       | ments                                                                                                    |                         |         |                                                  |                                                                         |           |  |  |  |
| Sex                         | Last Name                                                                                                    | First Name              | MI Mast | er Case Begin Date End Date                      | Facility Type                                                           |           |  |  |  |
| M<br>M<br>M                 | SIMPSON<br>HALL<br>WORKLOAD                                                                                                    | BART<br>DARYL<br>WILSON |         | 2 02-08-2017<br>781 02-01-2017<br>827 02-01-2017 | Agency Supported<br>Agency Supported<br>Agency Supported                |           |  |  |  |
| M<br>M<br>F                 | PROBATION<br>PROBATION<br>PROBATION                                                                                                    | PEDRO<br>PETER<br>PEGGY |         | 0 02-06-2017<br>0 02-08-2017<br>0 02-08-2017     | Agency Supported *PR*<br>Agency Supported *PR*<br>Agency Supported *PR* |           |  |  |  |
| F<br>F                      | PROBATION<br>PROBATION                                                                                                    | PETUNIA<br>PENNY        |         | 0 02-07-2017<br>0 02-08-2017                     | Agency Supported *PR*<br>Agency Supported *PR*                          |           |  |  |  |

#### Drug Factors Tied to Assessments (Change)

With this release, the Y/N question in drug factors will be tied to the assessment. This will ensure that the date picked for the drug factor entry corresponds with the correct intake received because the assessment will be tied to the entry of a drug factor.

**Note:** This change will be behind the scenes and the worker will not need to enter any additional information.

#### Supervisor Ability to Delete Removals

With this release, Supervisors will now have the ability to delete removals that were entered in error.

Early Development Network Referral (Change)

Additions to the referral include:

- If the child is a state ward (pull from N-focus data)
- Child placement with name, address, phone numbers (pull from N-Focus data)
- Add sections for non-custodial parent information. Pull from N-Focus data if noncustodial relationship exists.
- Add section for doctor address and last appointment (pull from exam data)
- Add field for child risk factors that can be selected (auto-select risk factors based on conditions for persons)
- Add field for risk factors that may affect EDN workers
- Add drop down to select mother and parents educational rights. Depending on what is selected enable fields to provide information about educational surrogate.

Remove:

- Section for developmental concerns, medical concerns, and additional comments.
- Section on correspondence for Action taken.

#### CFS Consolidated Narrative – (Change)

The following narratives have been added to Consolidated Narrative in N-FOCUS:

- New Court Report Narrative
- Relative Notification Narrative

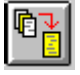

#### SDM – Changing Household Roles (Change)

Workers will no longer be able to change the SDM Household Roles and persons will not be able to be end dated when assessments are in Ready for Review status.

#### Intake-APS Action Dates (Change)

When an APS intake contains an allegation of financial exploitation the timeframe to complete will now be 90 days instead of 60. If no allegation of financial exploitation is in the intake the timeframe will remain 60 days.

| N-FOCUS - APS Action Dates            |            |          |
|---------------------------------------|------------|----------|
| Complete first face-to-face by:       | 01-17-2017 | 09:00 PM |
| Complete Investigation/Assessment by: | 04-17-2017 | 11:59 PM |
| ОК                                    |            |          |

## Allegations- Updated Multiple Findings (Change)

An option to 'Update Finding' has been added to the Action Menu on the Allegation List window that allows users to update multiple allegation findings at one time. This function will be enabled only when one or more findings are highlighted that have a finding entered. The same edits will apply as do for entering initial findings or updating individual findings.

| <u>N</u> N- | FOCUS - List Allegation  |          |              |                 |            |          | _ 🗆 🗙   |
|-------------|--------------------------|----------|--------------|-----------------|------------|----------|---------|
| File        | Actions View Goto H      | elp      |              |                 |            |          |         |
| F           | Enter Findings           |          | - <b>-</b> C |                 |            |          |         |
| ළ           | Enter Expungements       |          | ABC          |                 |            |          |         |
|             | Update Findings          |          |              |                 |            |          | more-   |
| Alle        | Update Incident Location | n        |              | Alleged         | Intake     | Findina  | Finding |
| Per         | Update Victim Living Inf | ormation |              | Victim          | Number     | <b>J</b> | Date    |
| LE          | Select All               |          | ICAL NEGL    | LIMAN TOLSTOY   | 899        |          | ▲       |
| ANI         | Deselect All             |          | ICAL ABUS    | LIMAN TOLSTOY   | 899        |          |         |
|             |                          | ř P      | HYSICAL NEGL | RENALDO TOLSTOY | 899<br>899 |          |         |
| LEC         | TOLSTOY                  | C P      | HYSICAL NEGL | NADIA KARENINA  | 899        |          |         |
| LEC         | ) TOLSTOY                | СР       | HYSICAL ABUS | REBEKKA TOLSTOY | 899        |          |         |
|             | ) TOLSTOY                | C P      | HYSICAL ABUS | REBEKKA TOLSTOY | 899        |          |         |

## Subsidized Adoption Eligibility PS-50 (New)

The Subsidized Adoption Eligibility (PS-50) can now be printed from the Detail Subsidy window. Workers must answer for questions found under the 'Adoption Eligibility' pushbutton if the child is eligible.

| 🔰 N-FOCUS - Detail Subsi                                                                                                    | idy             |                        | _ <u> </u>                              |  |  |
|----------------------------------------------------------------------------------------------------|-----------------|------------------------|-----------------------------------------|--|--|
| File Actions Detail G                                                                                                    | oto Help        | € !?                   |                                         |  |  |
| <u>Child's Name</u>                                                                                                    | WENDY WORKLOAD  | 1                      | UPDATE                                  |  |  |
| Туре                                                                                                    | Adoption 🔹      | Pre Existing Condition |                                         |  |  |
| Completed By                                                                                                    | SUE SUE SINGER  | P                      |                                         |  |  |
| Status                                                                                                    | Draft           | Status Date 04-11-2017 |                                         |  |  |
| C Eligibility Information                                                                                                    |                 |                        |                                         |  |  |
| Heasure       Age 8 or older at time of Adoption         []       Age 8 or older at time of Adoption         []       Sibling group of 3 or more placed together         []       Physical disability         []       Behavioral disability         []       Behavioral disability         []       Behavioral disability         []       Behavioral disability         []       Mental/learning disability         []       Mental/learning disability         []       Race [Race by itself is not an eligibility reason]         []       Needs to be adopted by present foster family         []       Strong Attachment to Current Caregiver         []       At high risk of developing a disability |                 |                        |                                         |  |  |
| Determinatio                                                                                                    | en Eligible     | <b>•</b>               | Begin 04-11-2017                        |  |  |
| Рауп                                                                                                    | Adoption Eligib | Adoption Agreement     | Consultation Point                      |  |  |
| Reviewed By<br>REVIEWED BY                                                                                                    |                 | ON BEHALF OF           |                                         |  |  |
|                                                                                                    |                 |                        | N-FOCUS - Test Date 03 04-11-2017 13:53 |  |  |

The PS-50 prints from the Action Menu.

| N 📐  | -FOCUS - Detail Subsidy                          |               |  |  |  |
|------|--------------------------------------------------|---------------|--|--|--|
| File | Actions Detail Goto Help                         |               |  |  |  |
|      | Update Status                                    | × 🖓           |  |  |  |
|      | Print Adoption Agreement                         |               |  |  |  |
|      | Print Adoption Eligibility Determination         |               |  |  |  |
|      | Print Guardianship Agreement                     | ↓ Pre Existi  |  |  |  |
|      | Set/Reset Primary Special Need F9                |               |  |  |  |
|      | Delete Subsidy                                   | Chatura Diata |  |  |  |
|      | Delete Subsidy Agreement/Eligibility Status Date |               |  |  |  |
| E    | Eligibility Information                          |               |  |  |  |
|      | Reason () Age 8 or older at time (               | of Adoption   |  |  |  |

Subsidized Adoption Agreement PS-52 (Change)

Unnecessary wording has been eliminated from the Subsidized Adoption Agreement and the designation of a guardian/conservative has been added.

```
Foster Care Licenses (Change)
```

Added specific language for relative foster home licenses.